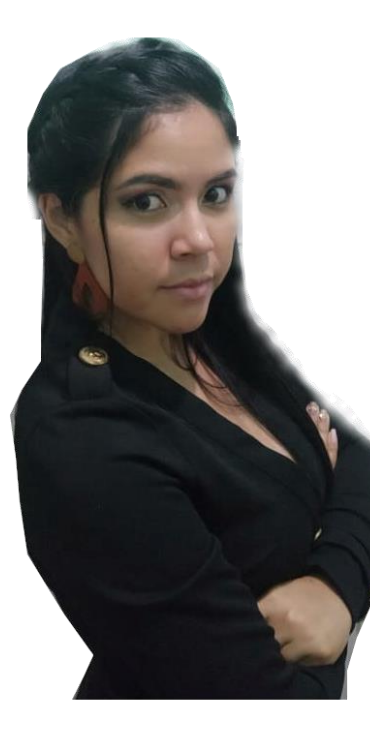

# HERRAMIENTAS DIGITALES PARA LA GAMIFICACIÓN

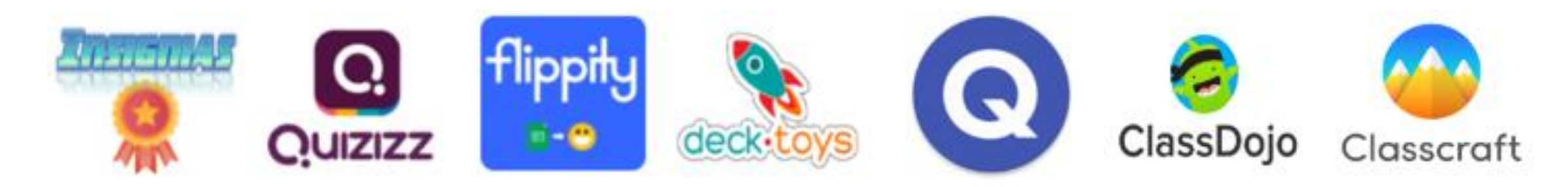

# OBJETIVO DEL TALLER

Utilizar herramientas digitales para la Gamificación, permitiendo la integración de las mecánicas del juego con recursos que permitan generar estrategias para implementar en el aula

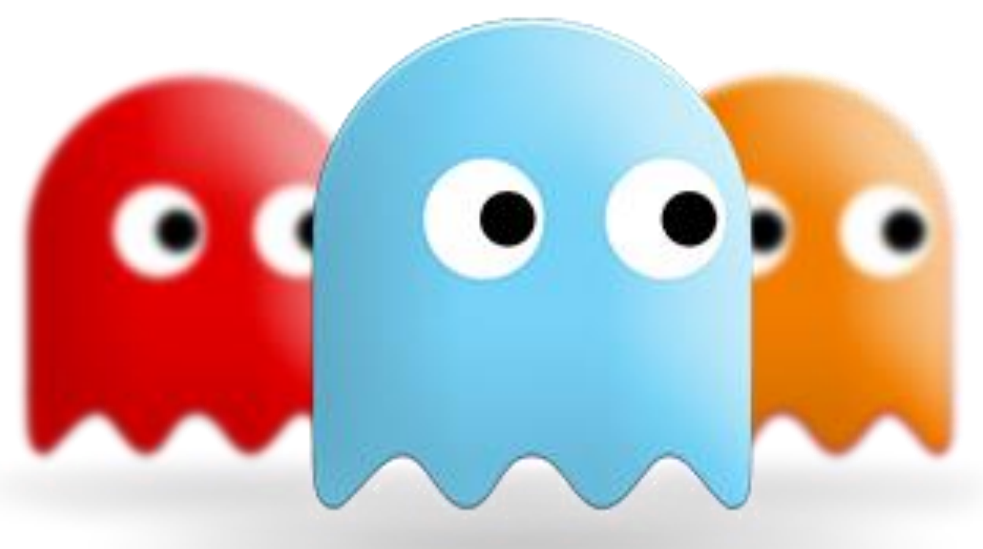

# DÍA 1: GAMIFICACIÓN COMO METODOLOGÍA DEL APRENDIZAJE

### **CREATIVIDAD EN EL AULA**

1.- Cultivar la curiosidad y el interés.

2.- Tener en cuenta qué la curiosidad no dura mucho, a menos que disfrutemos siendo curiosos e incrementemos su complejidad en el campo que estamos trabajando.

3.- Además de despertar y tratar de disfrutar con la energía creativa, es protegerla contra las distracciones, tentaciones e interrupciones.

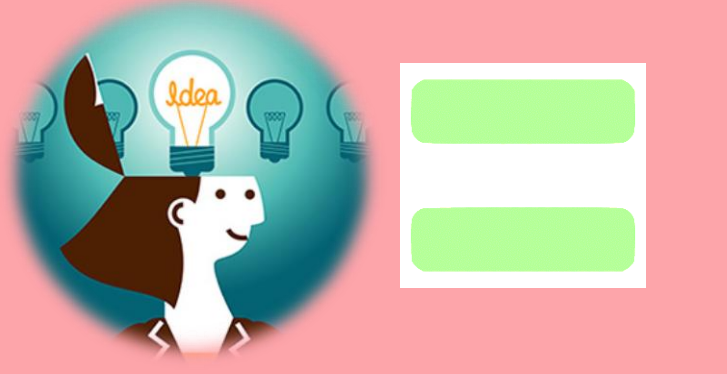

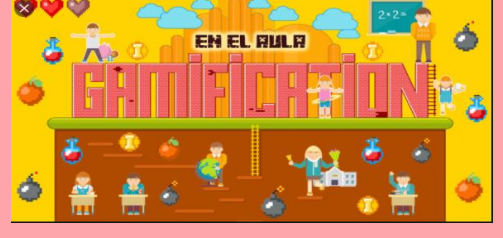

AMBIENTE

**CREATIVO** 

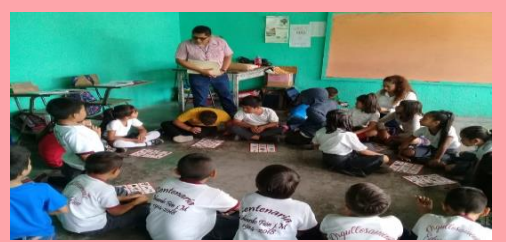

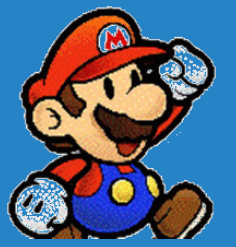

Gamificación, Juego Serio y Aprendizaje Basado en Juego **NO SON LO MISMO**  •Juego Serio.- Juegos Inmersivos con fines educativos e informativos.

•Aprendizaje Basado en Juego.- Utiliza el juego como medio para el aprendizaje

•El juego establece unas reglas concretas dentro de las cuales se gana o se pierde

•Gamificación.- Corresponde al uso de los principios y elementos del juego, para motivar el aprendizaje

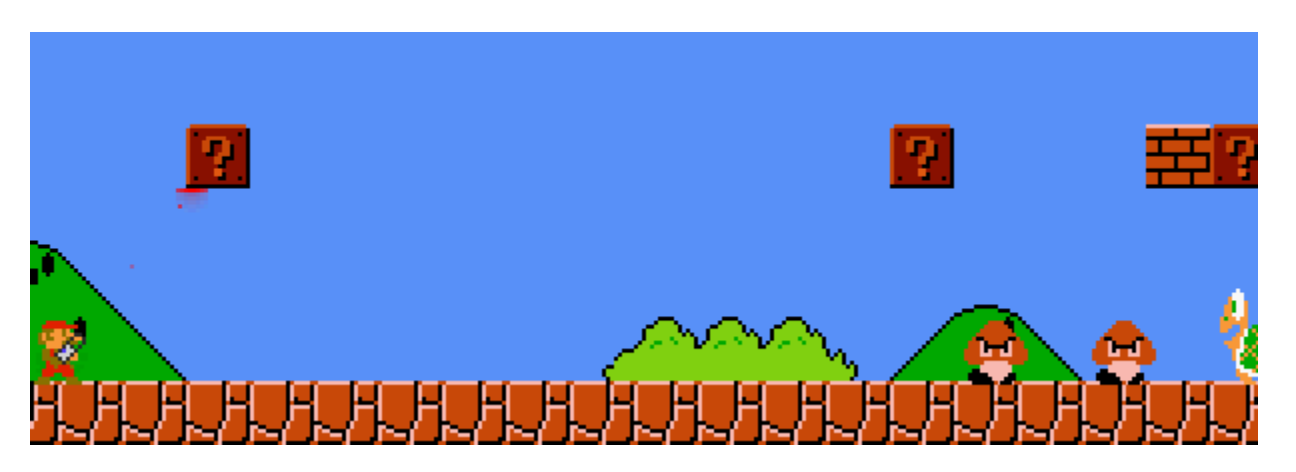

# GAMIFICACIÓN

El juego tiene un papel importante en la vida de los estudiantes, es algo que nadie pone en duda.

El ser humano se pasa la vida jugando, y en muchas ocasiones no solo es entretenimiento, sino que se puede convertir en terapia y en una manera distinta de aprender.

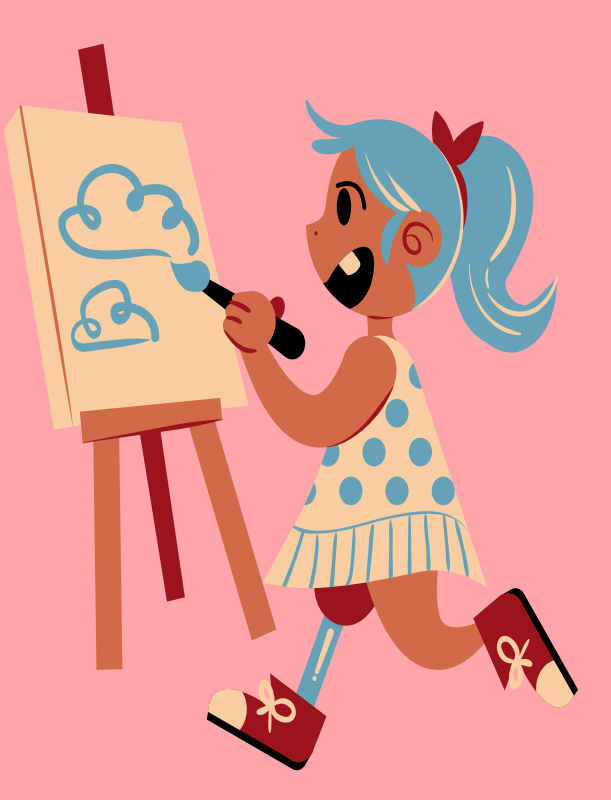

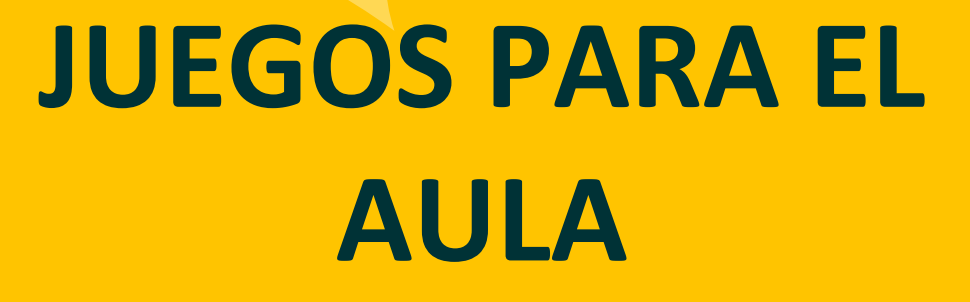

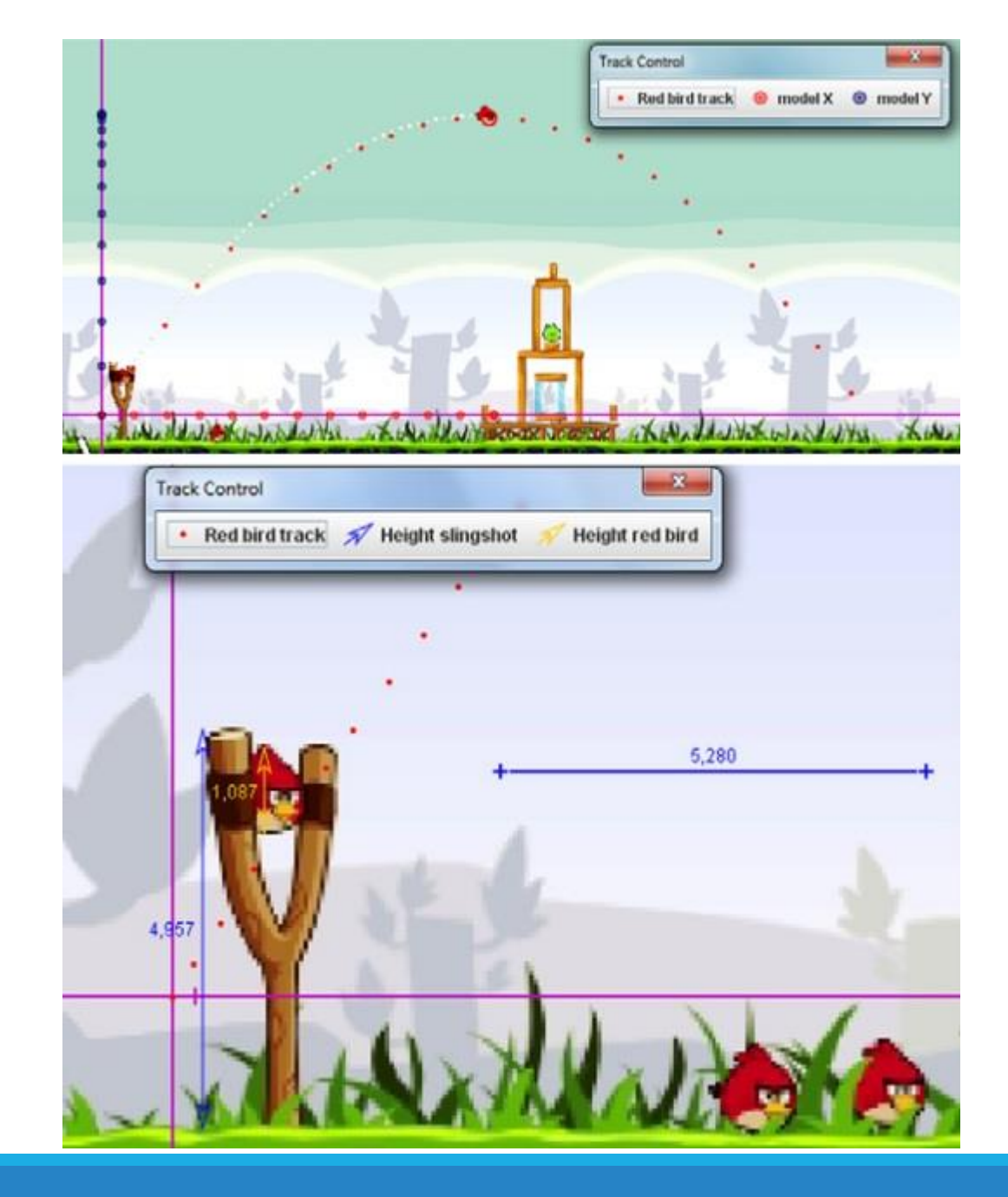

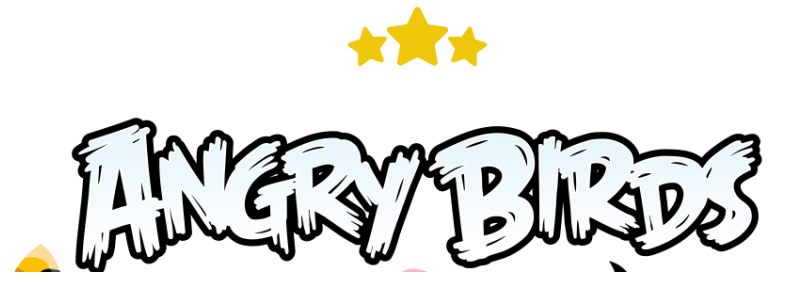

John Burk, un profesor de tercero de la ESO lo introdujo en el aula y explicaba cómo utilizarlo para aprender las leyes del movimiento parabólico de proyectiles. Según su experiencia, los estudiantes lograron comprender en 30 minutos dos ideas importantes: el componente horizontal del movimiento es la velocidad constante, mientras el componente vertical es la aceleración constante.

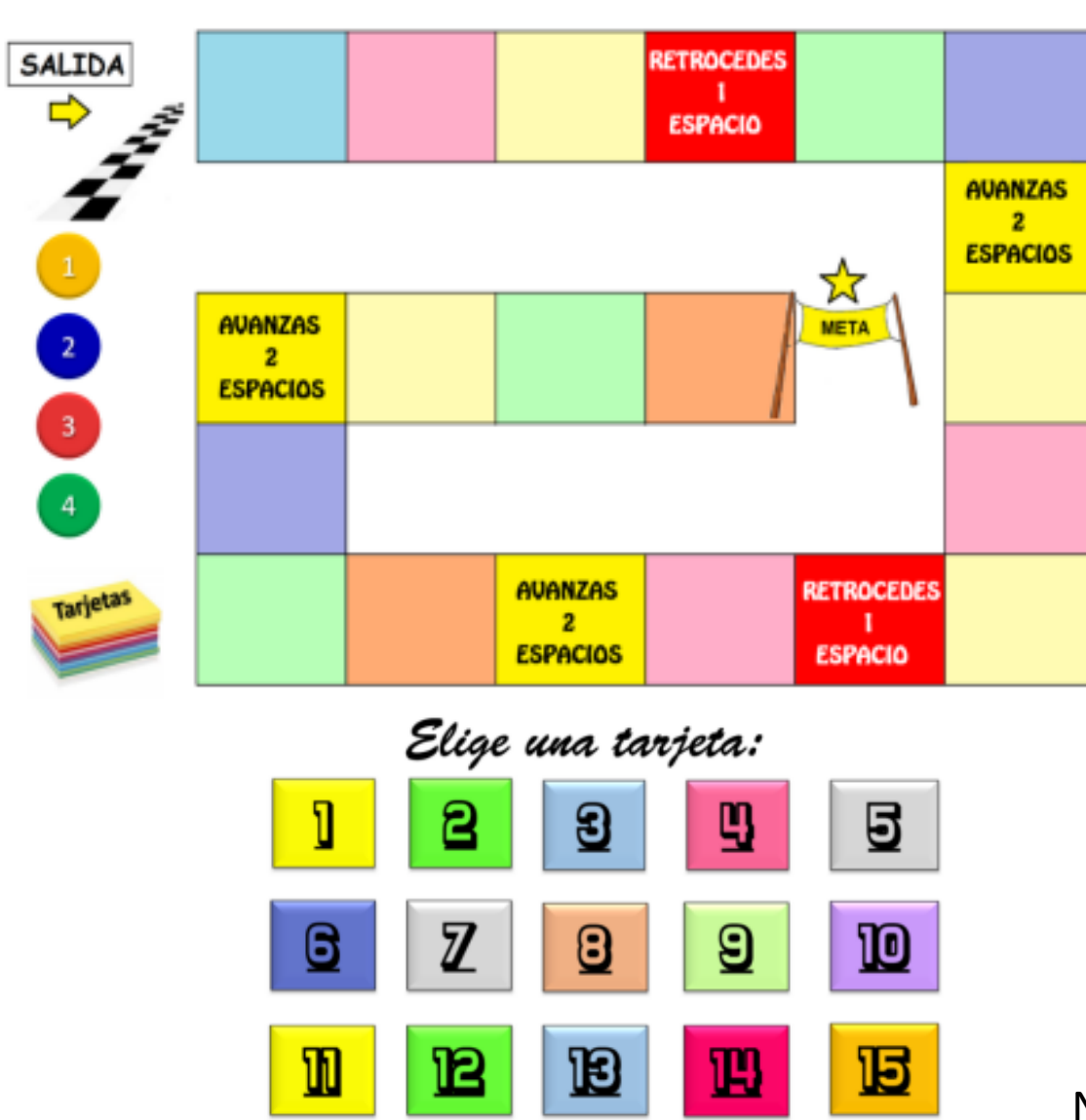

18

T7

16

Ĵ

20

19

| COMPLETAS LA SIGUIENTE                                                                                                    |                                                              |                                     |                           | RUC. 20142013                                                | 216     |
|----------------------------------------------------------------------------------------------------|--------------------------------------------------------------|-------------------------------------|---------------------------|--------------------------------------------------------------|---------|
| ACTURA                                                                                                    | FERR                                                         | ETERÍ                               | A SAGITARIO SRL           | FACTURA                                                      |         |
|                                                                                                    | Direccić                                                     | in: Calle i                         | Real Nro. 234 - Huancayo  | - N°                                                         |         |
| El 05/12/2019 la Ferretería<br>Sagitario SRL. vende según Factura<br>001 N° 045 a Comercial Milagros<br>S.A.C., con RUC 20102030407 y<br>domicilio en el Jr. Mantaro Nro. 356<br>- Huancayo, lo siguiente:<br>• 100 escobillones para piso al | Señor (ex)<br>Dirección:<br>RUG N':<br>Par la sigui<br>CANT. | este:<br>UNIDRODE<br>MEDIDĂ         | DESCRIPCIÓN               | Fecha de emisión:<br>Guia de Remisión:<br>PRECIO<br>UNITARIO | IMPORTE |
| 59 lámparas portátiles al precio                                                                                                    |                                                              |                                     |                           |                                                              |         |
| de S/ 105.00 cada uno.                                                                                                    | Son:<br>IMPROV                                               | TA CRAPHIC                          | SAC .                     | SUB-101AL<br>L0.X.(191)<br>101AL SI                          |         |
| Ú                                                                                                    | Aut. 0864<br>W Serie                                         | 96264 # 1, 36/6<br>: 861.6wi 000.wi | 202018<br>1 2020CANCELADO |                                                              |         |

Avanzas 3 casilleros si:

TIEMPO MÁXIMO: 3 MIN

Nota: Juego de tablero contable para el aprendizaje de documentación mercantil en estudiantes de un Instituto de Educación Superior de Huancayo. Autor: Baldeon Natalia (2021)

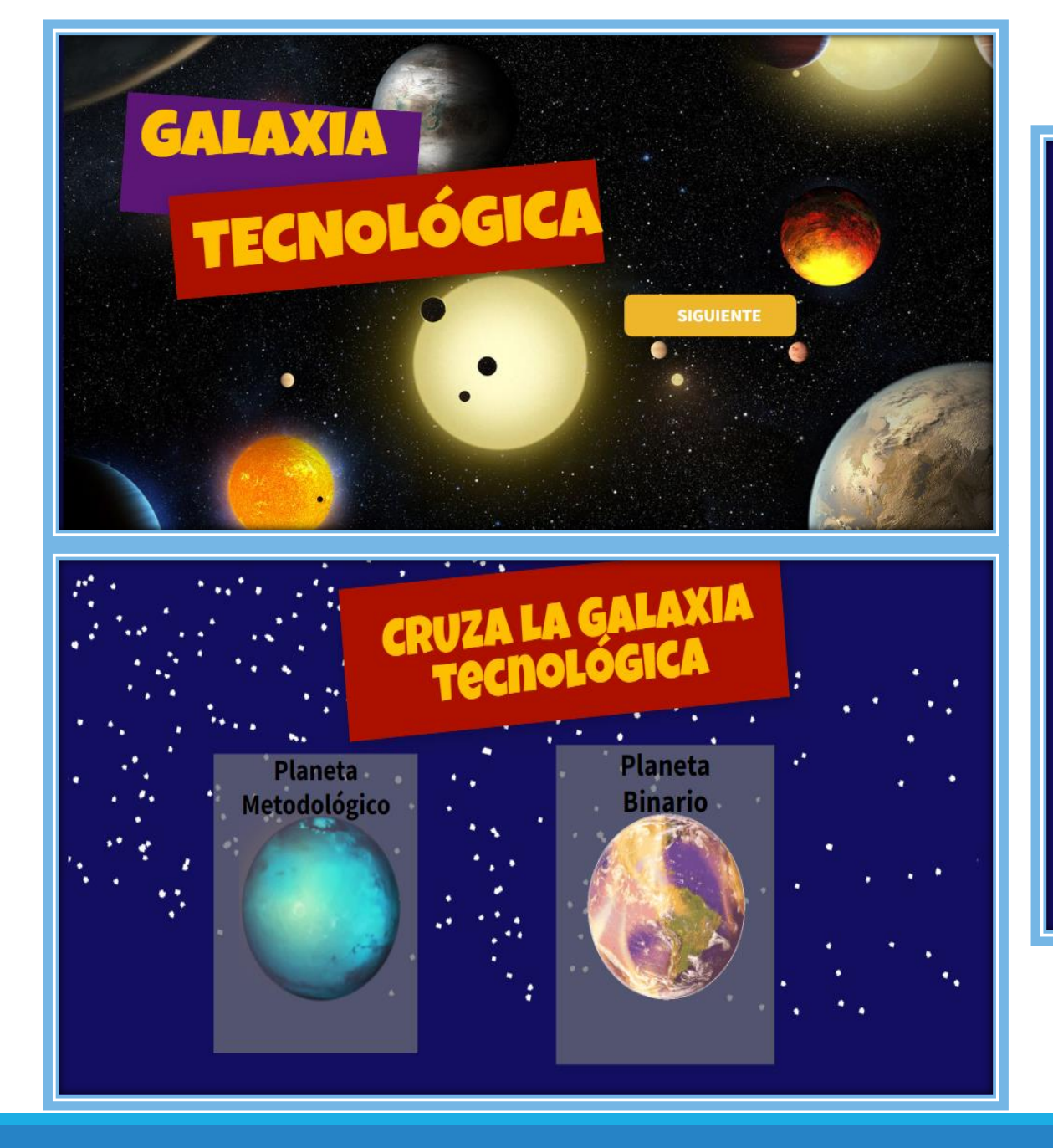

Se que te estas esforzando mucho, pero No creo que me puedas vencer

## PROCESO GAMIFICADOR!

¿Es conveniente gamificar mi aula?

¿El ambiente de trabajo permite realizar gamificación?

¿Dispongo de tiempo para diseñar la experiencia?

### DISEÑO DEL PROYECTO GAMIFICADO

Diseñar:

**Misiones** 

Retos Mecanismo de Evaluación (basada en el Juego) Tener en cuenta las inteligencias múltiples Proponer actividades de Metacognición Sistema de recompensas Organización de equipos y roles

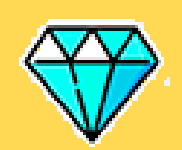

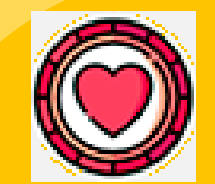

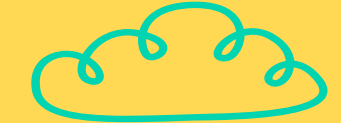

### DISEÑAR ELEMENTOS DE GAMIFICACIÓN

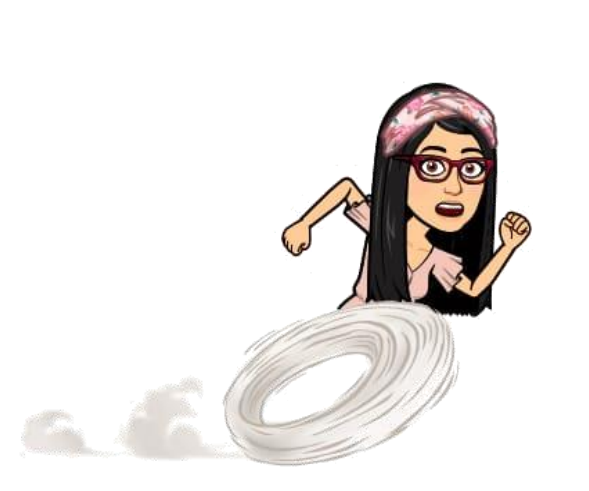

**AVATARES** 

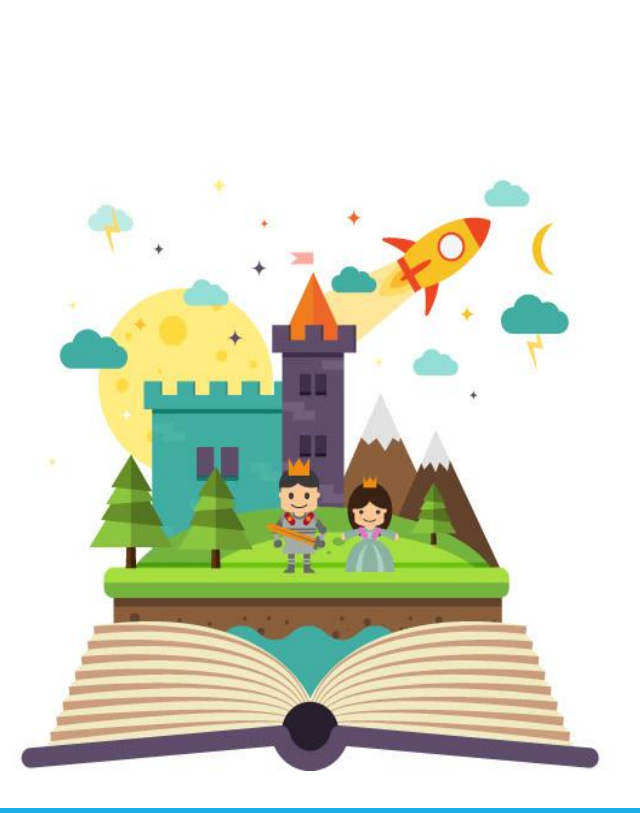

**ESCENARIOS** 

**INSIGNIAS EMBLEMAS** REGALOS

### APLICACIÓN DEL PROYECTO

Define un Objetivo Claro

Transforma el aprendizaje, contenido y capacidades en Juego

Propón Retos Específicos

**Establece Normas** 

Crea un Sistema de Recompensas

Competición Motivante

Establece niveles de dificultad creciente

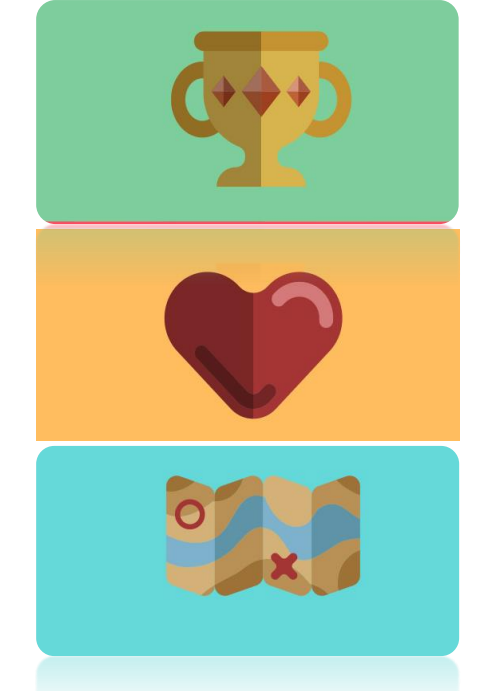

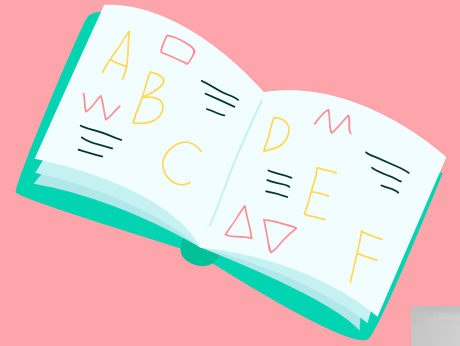

### **EVALUACIÓN**

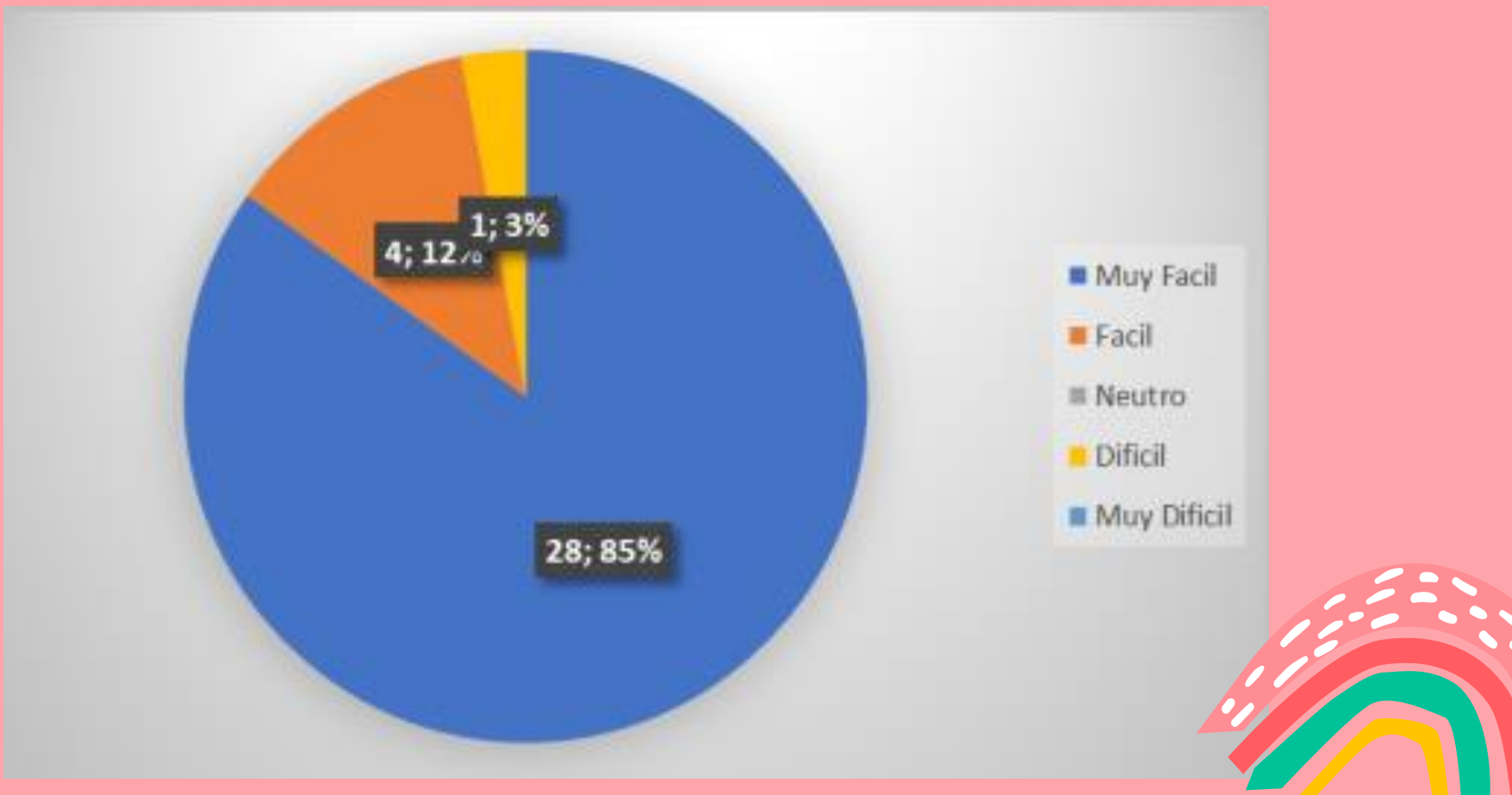

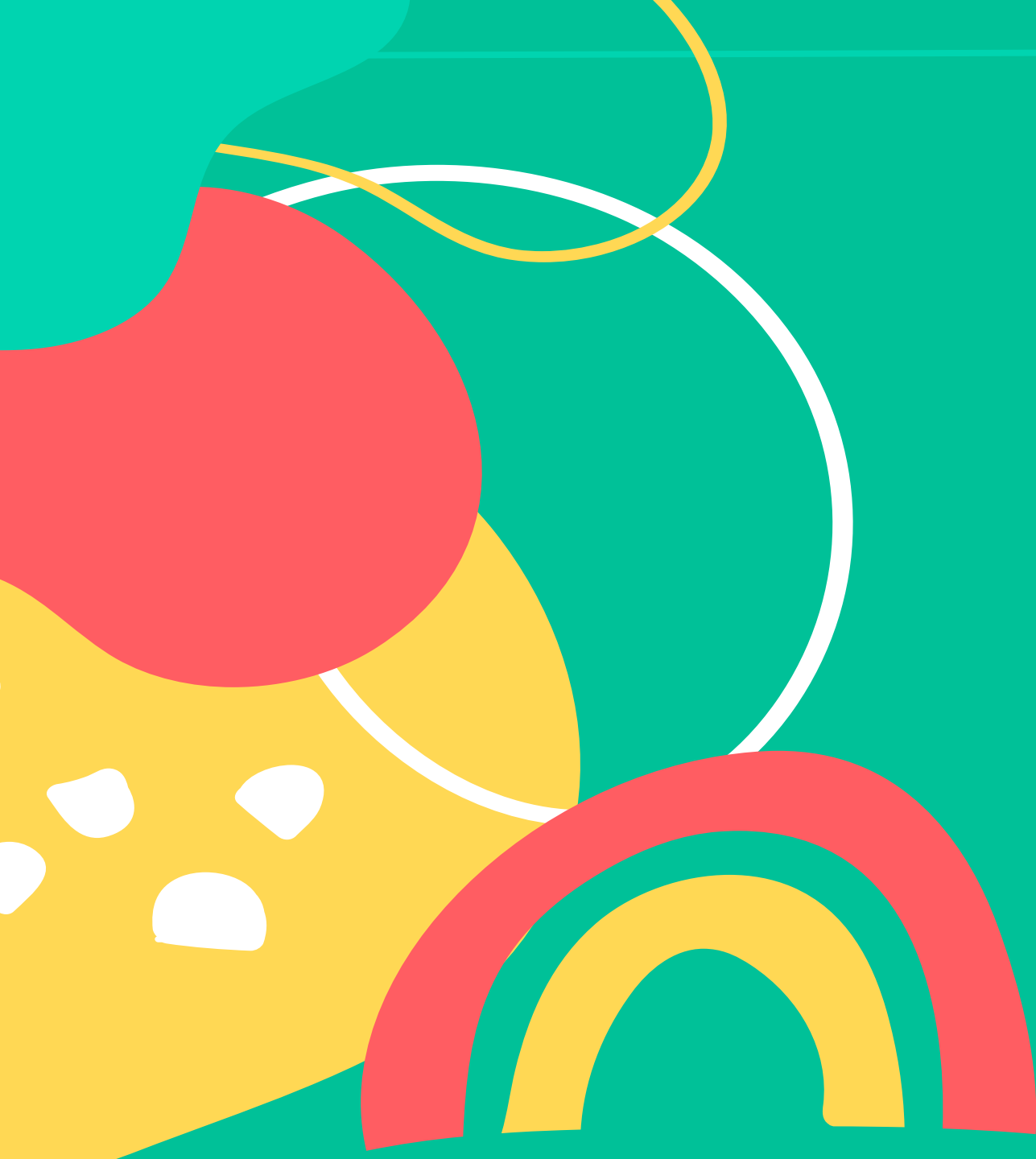

# MECÁNICAS

Premiación: por cada
 objetivo alcanzado
 Puntaje: según la cantidad

de metas cada una tendrá un porcentaje, ponderación o cantidad de puntos a recibir por cada meta alcanzada. Clasificación: en base al puntos desempeño 0 obtenidos clasificar por lugar, posición o listas.

Desafío: aquí se utiliza la competición para determinar quién o qué grupo obtendrá los puntos o el premio. Misión: el/los participantes deberán resolver problema, acertijo, pregunta o reto para conseguir el objetivo o puntuación. los Bonificación: según objetivos alcanzados se les otorga un regalo, beneficio 🗹 bonificación.

#### **CREAR UNA HISTORIA**

SALVAR EL MUNDO

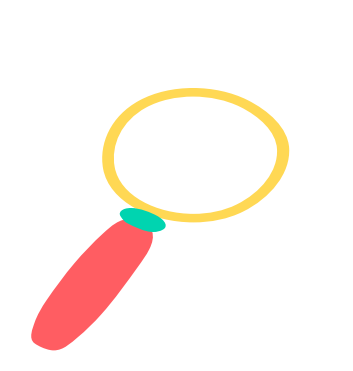

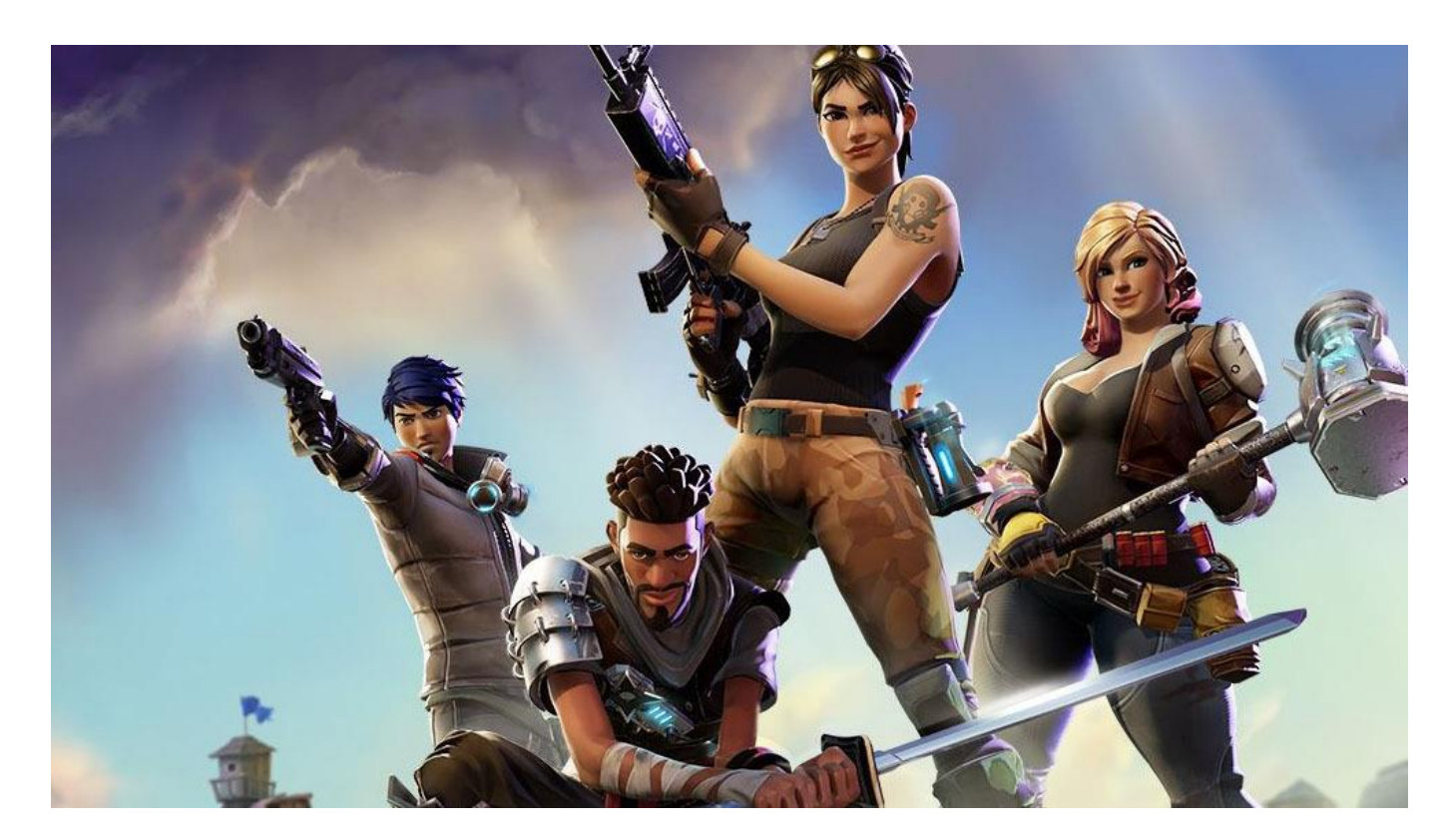

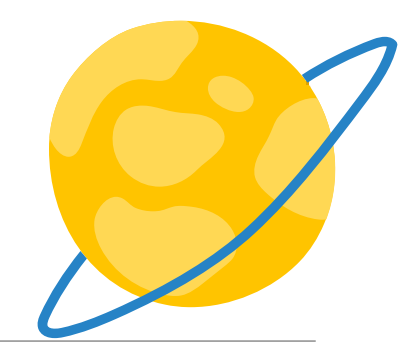

#### **CREAR UNA HISTORIA**

#### ✤INVESTIGAR NUEVOS PLANETAS

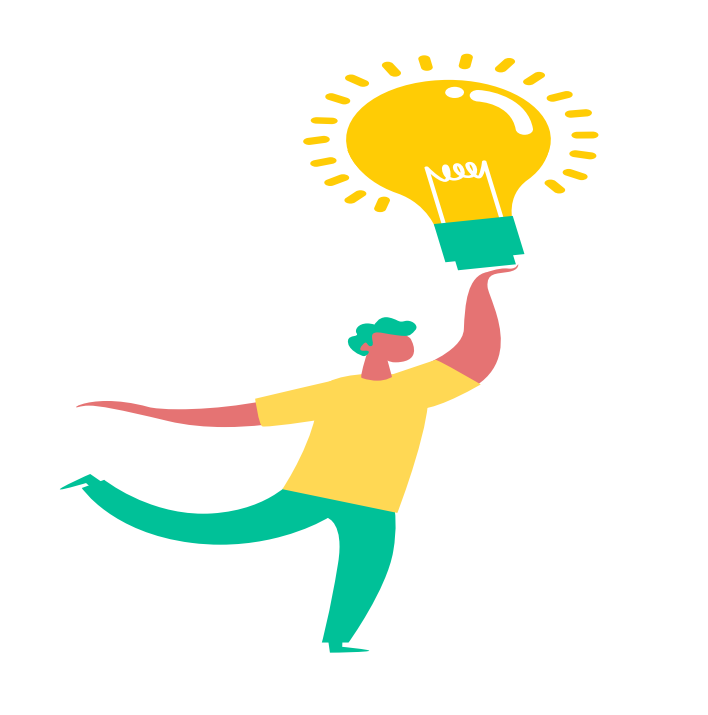

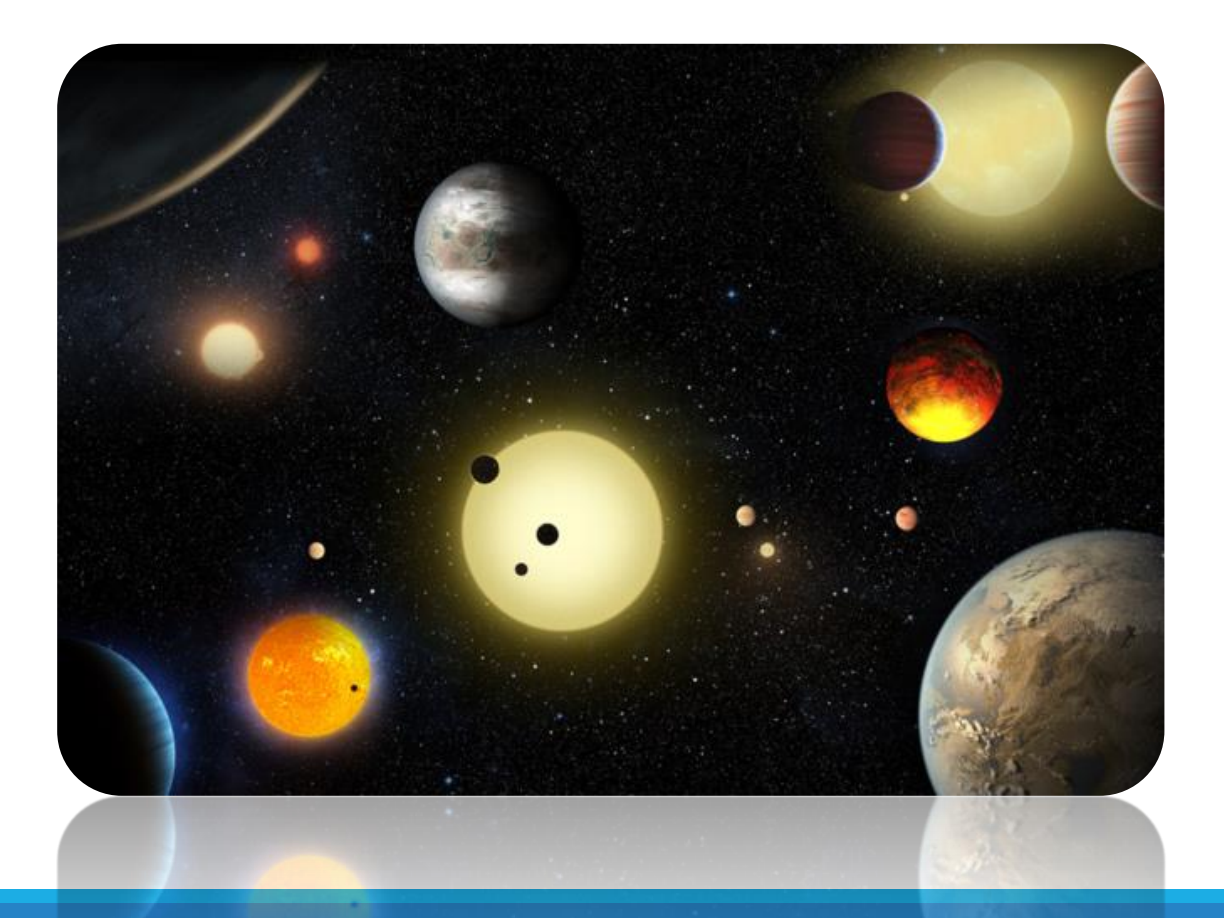

#### **CREAR UNA HISTORIA**

ESTRATEGIAS PARA SOBREVIVIR EN UN APOCALIPSIS ZOMBIE

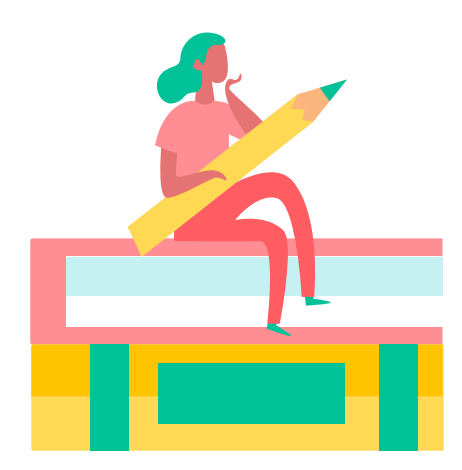

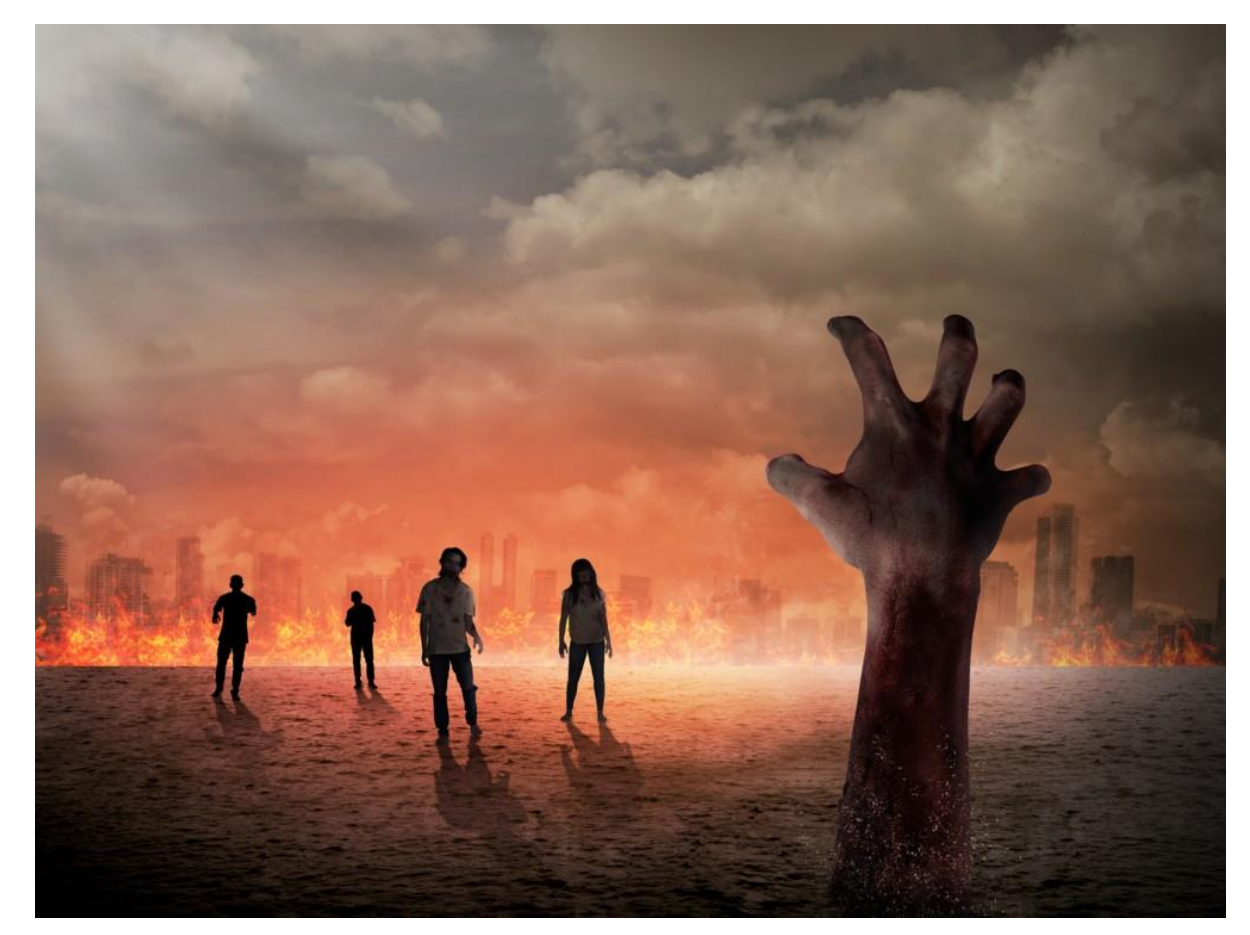

#### **CREAR UNA HISTORIA**

✤LA ACADEMIA DE MAGIA DE HOWARTS

Introducción a movimientos de la varita mágica

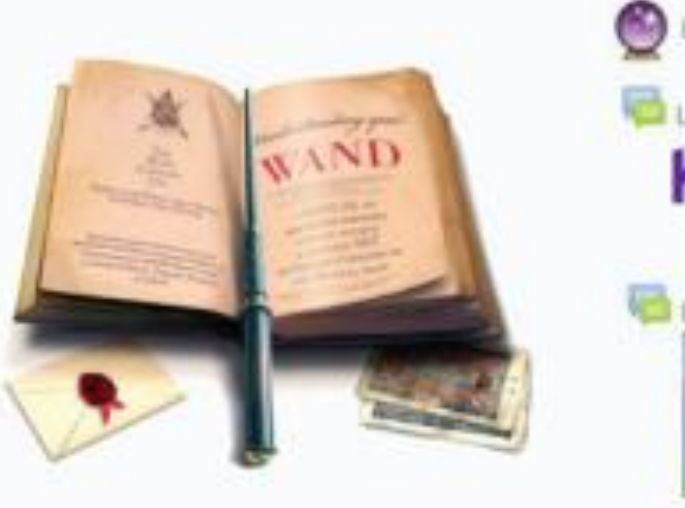

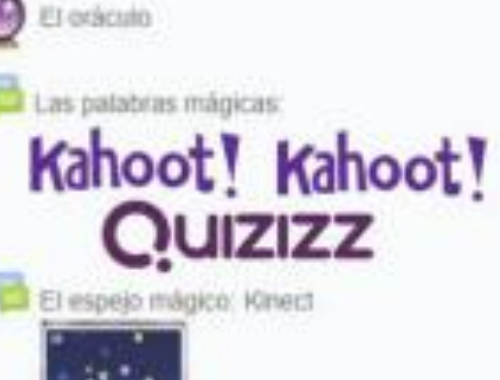

#### El lugar donde aprenderás InfoMagialogia

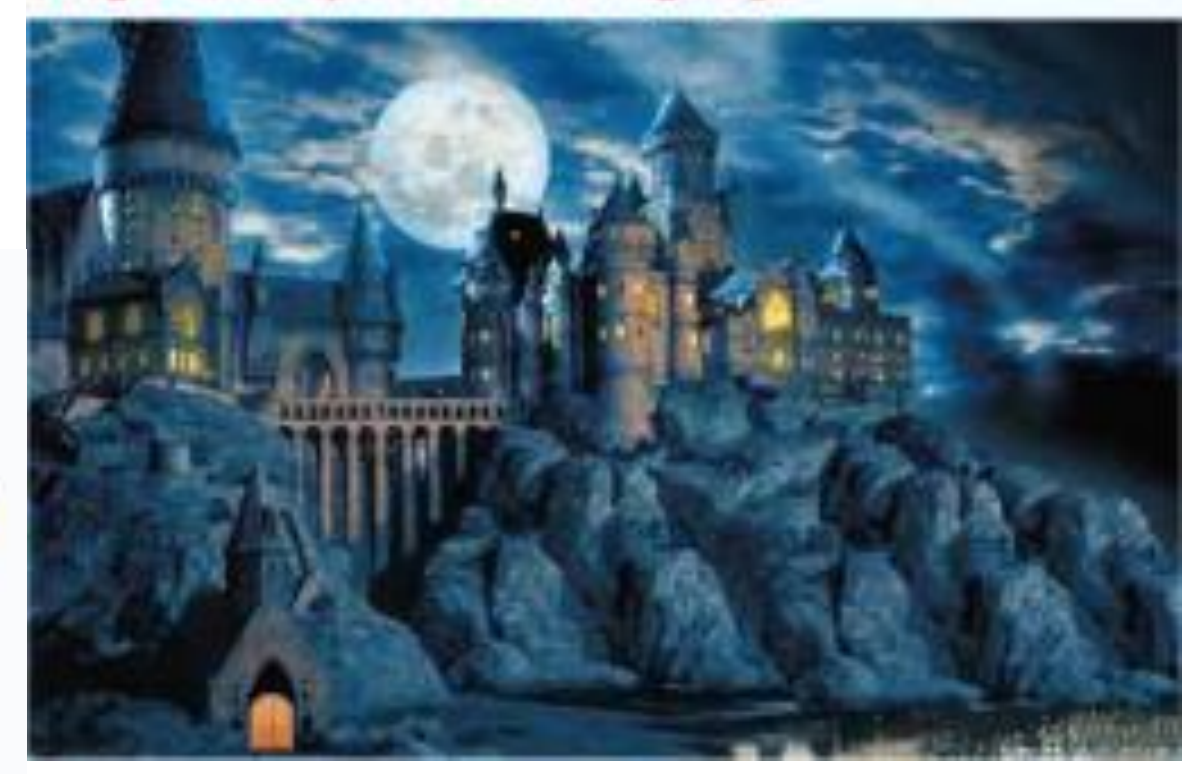

### **RINCÓN EN CLASE**

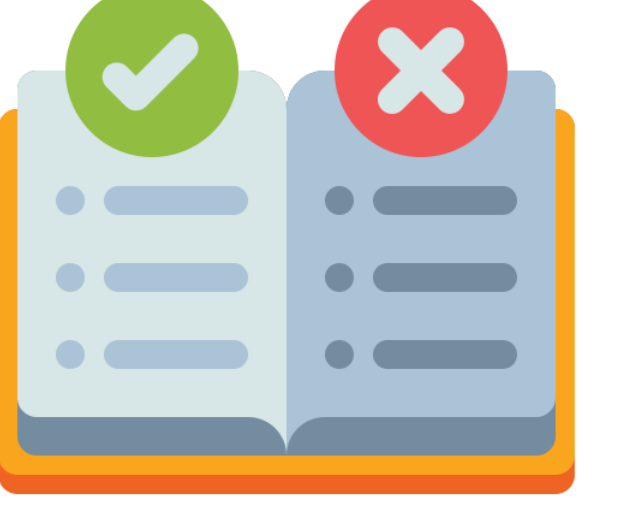

#### NORMAS

#### PUNTUACIONES

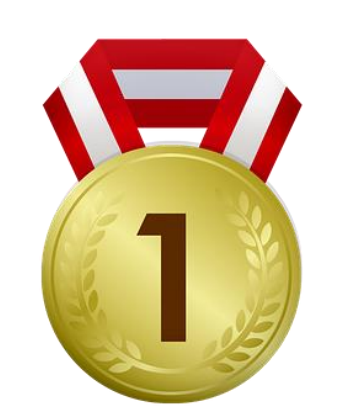

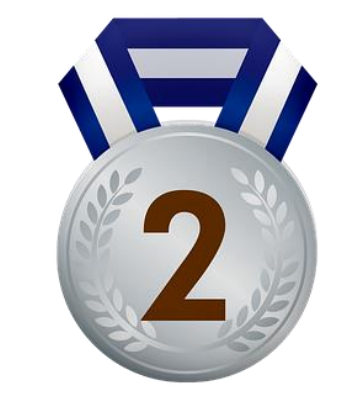

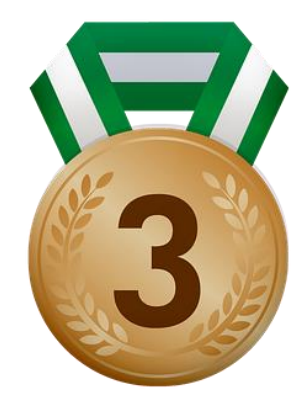

#### FRASES MOTIVADORAS

### **TAREAS** $\rightarrow$ PUNTOS DE EXPERIENCIA

LEADERBOARDS FEEDBACK

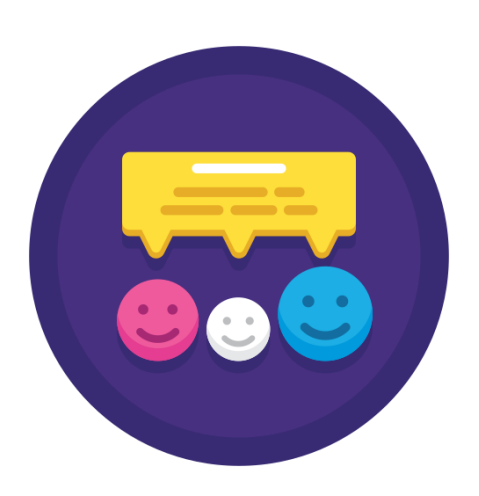

| Name                  | Rank                    | Department             | Courses                | Badges                      |
|-----------------------|-------------------------|------------------------|------------------------|-----------------------------|
| Jaiden<br>Louise      | 001                     | Marketing              | 50                     | <b>9 8</b> 🔅 🗊              |
| Malika<br>Chopra      | 002                     | Customer Support       | 44                     | 🧶 💍 🌻 🗊                     |
| Brandon<br>Matthews   | 003                     | Engineer               | 42                     | 🧶 🍨 🗊                       |
| James<br>McDowell     | 004                     | Product Design         | 41                     | <b>9</b> 👌                  |
| Shannon<br>Washington | 005                     | Customer Support       | 37                     | 0                           |
| Completed             | 20 Courses<br>Completed | 10 Videos<br>Completed | 20 Videos<br>Completed | All Checklists<br>Completed |

### **BADGE** = RECONOCIMIENTO

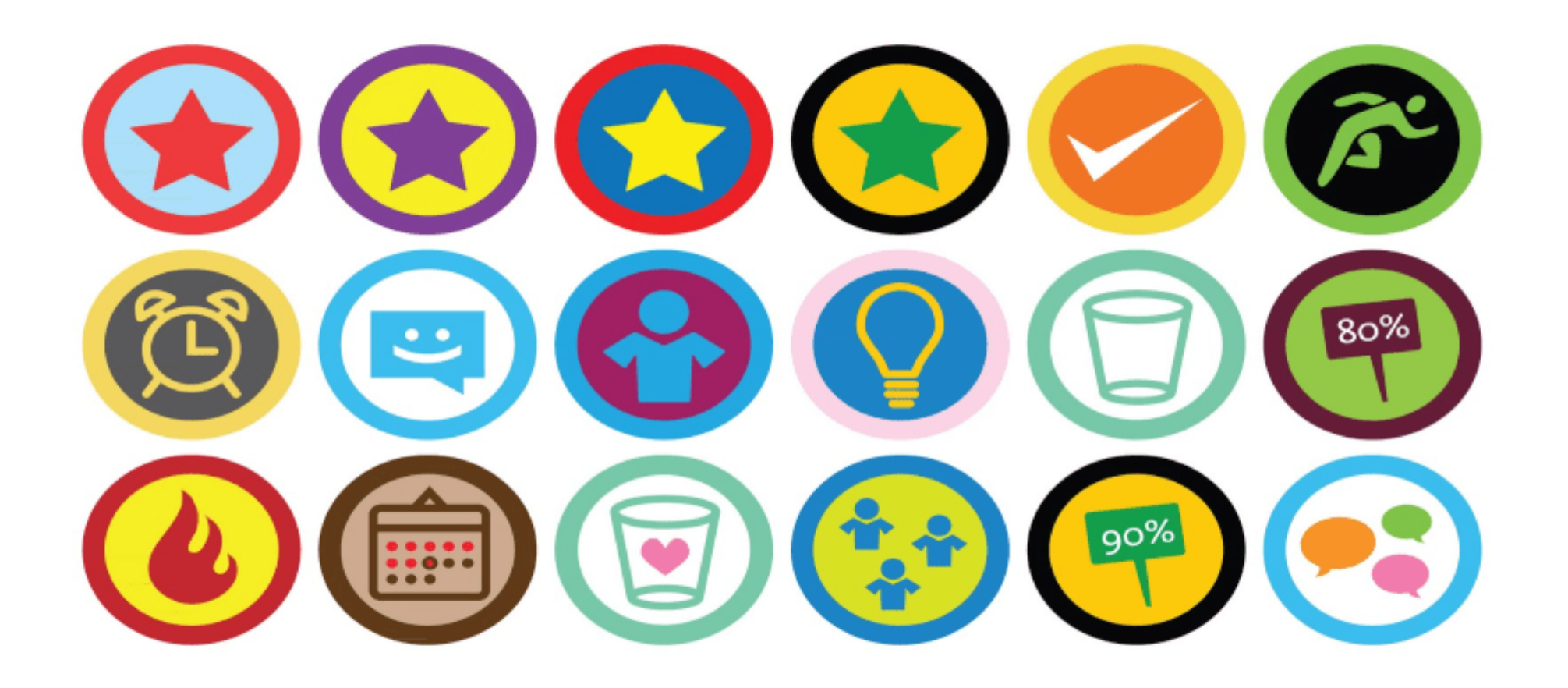

### DUELOS

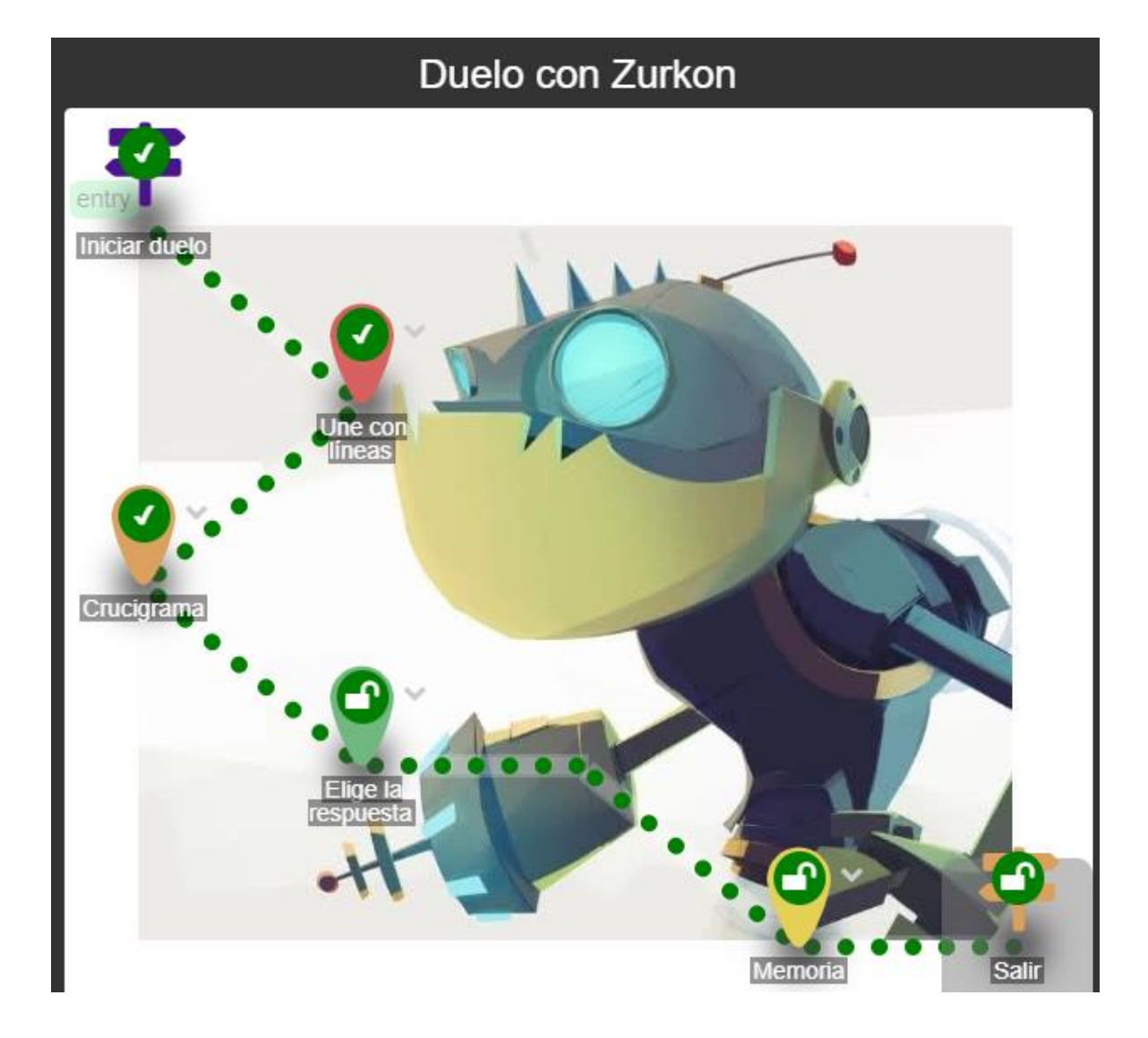

### BITMOJI

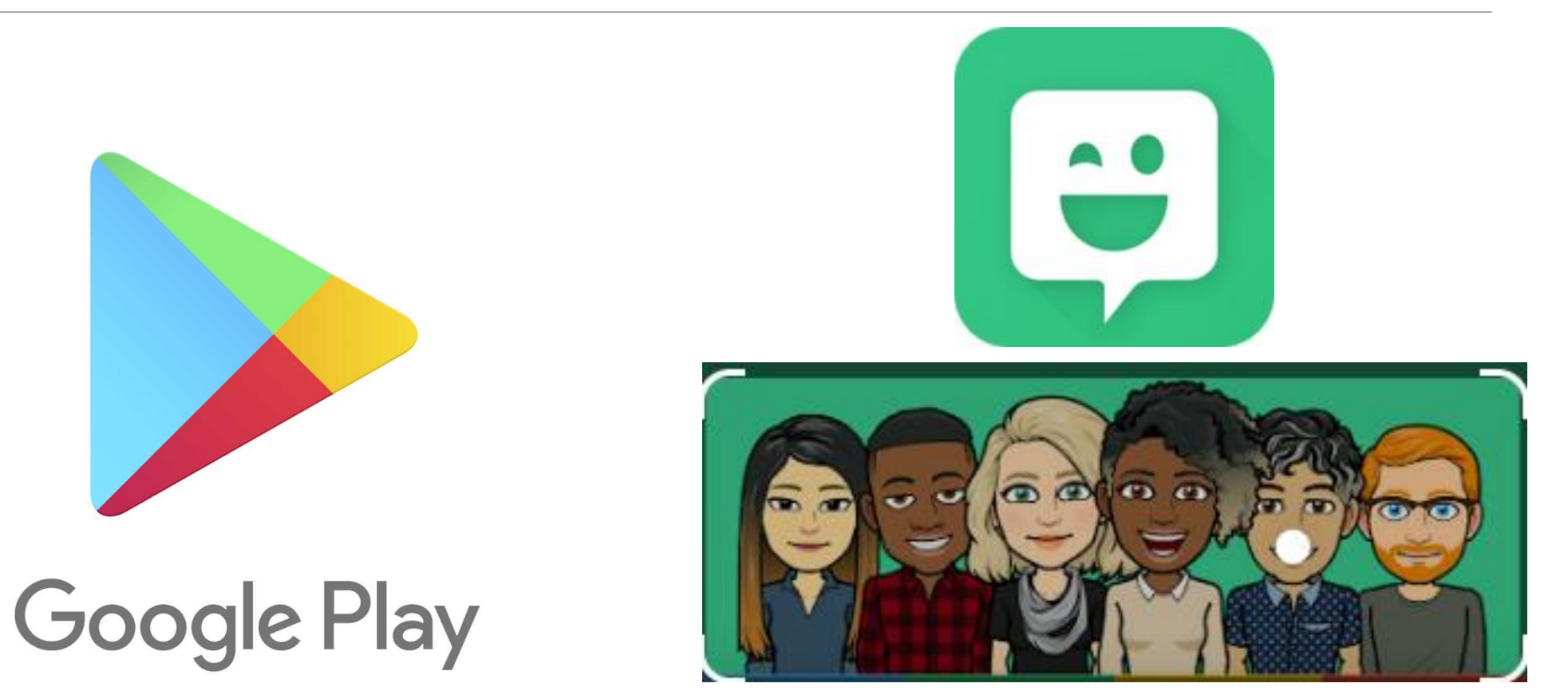

### Bitmoji

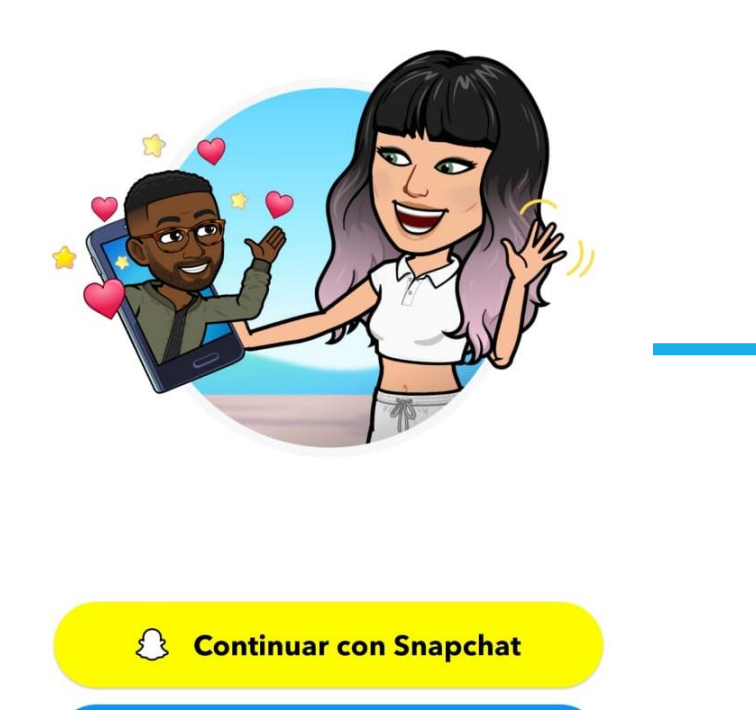

Crear avatar

Iniciar sesión

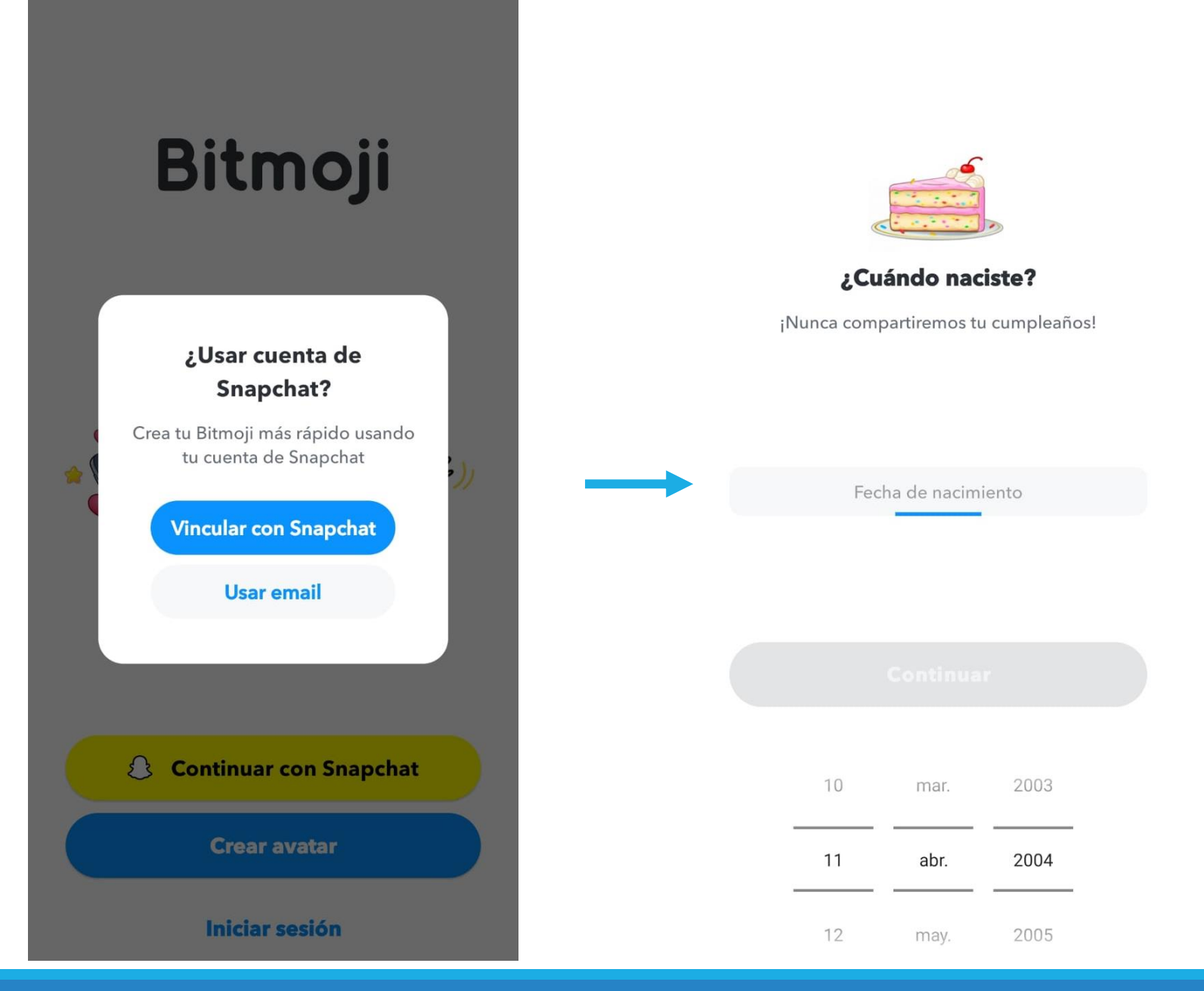

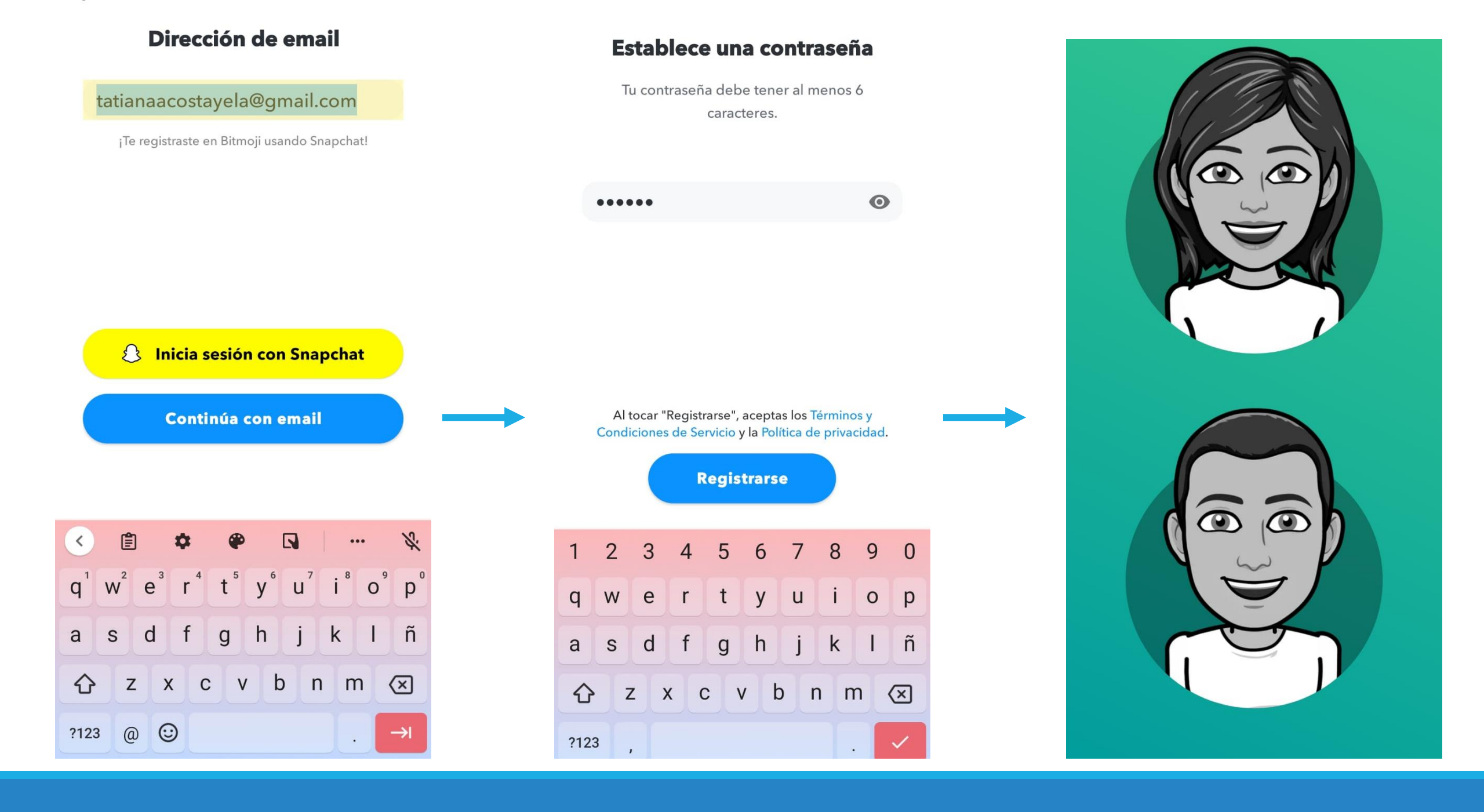

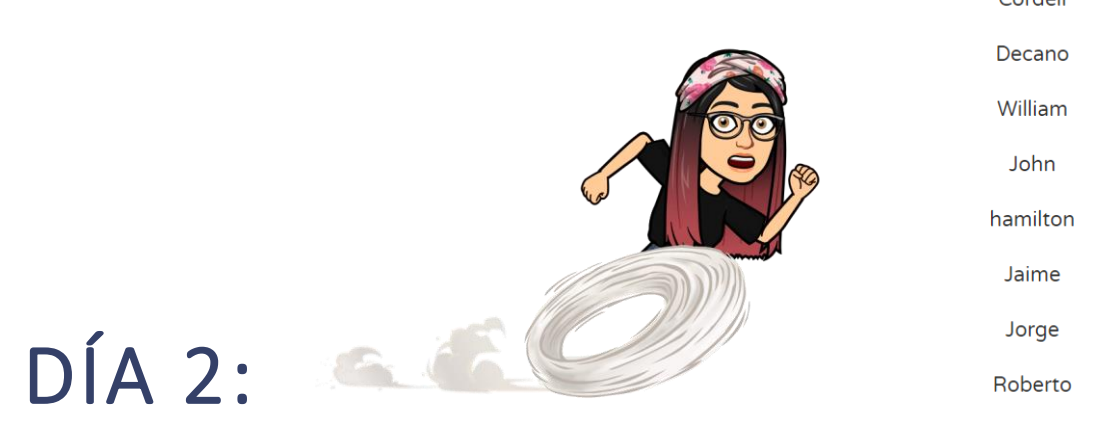

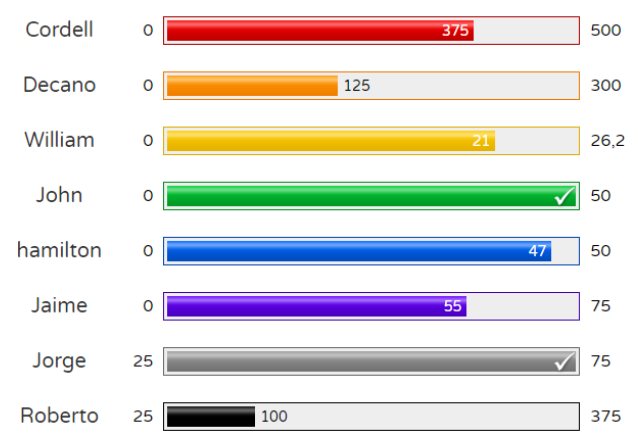

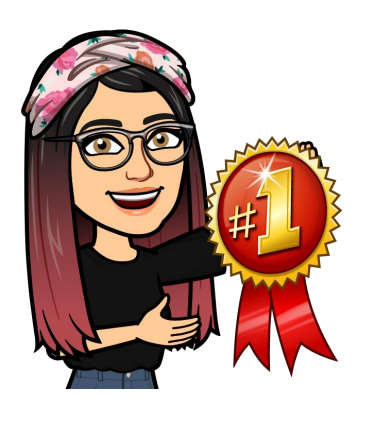

# HERRAMIENTAS DIGITALES PARA LA CREACIÓN DE AVATAR, INSIGNIAS Y **TABLAS DE PROGRESO**

### AVATAR

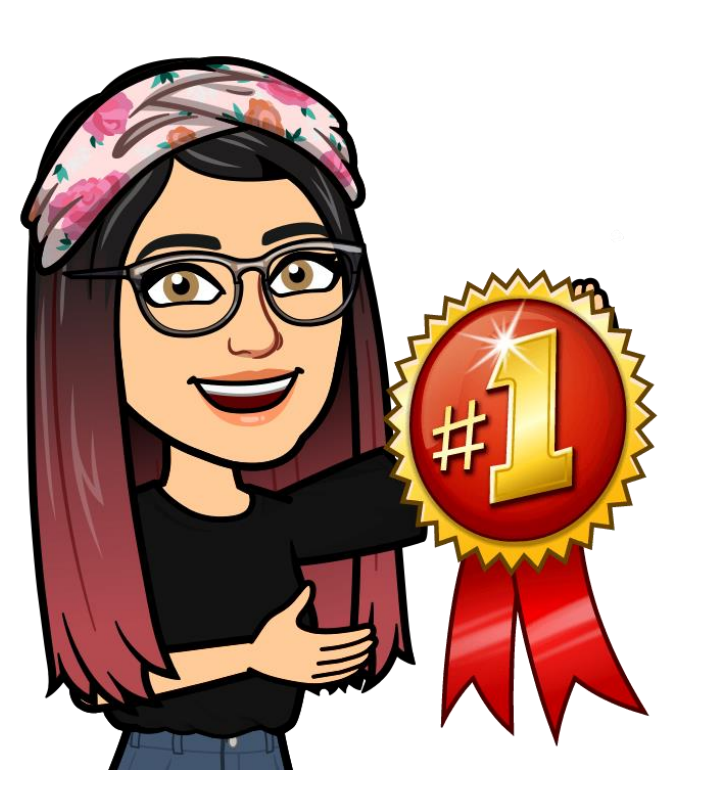

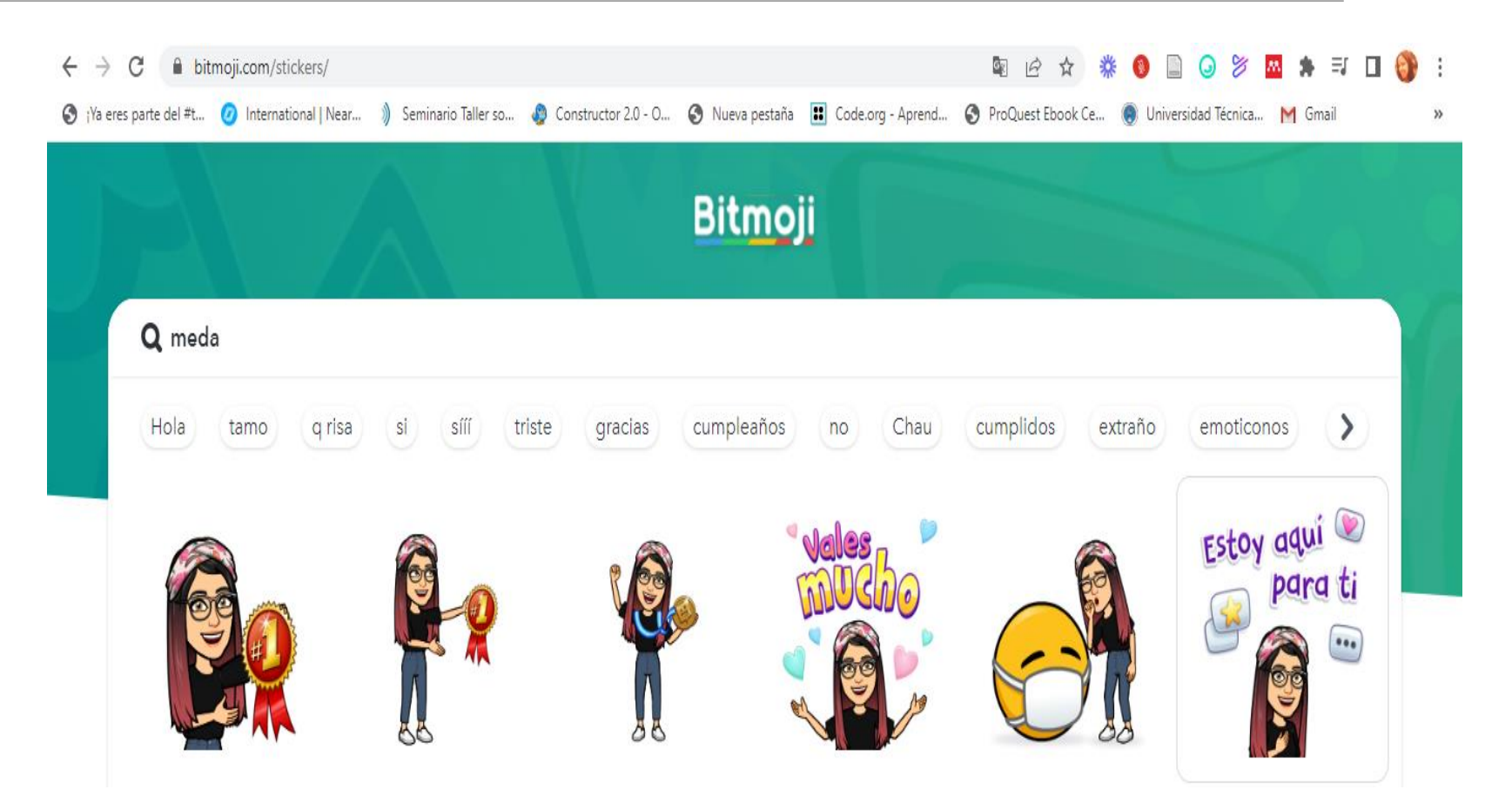

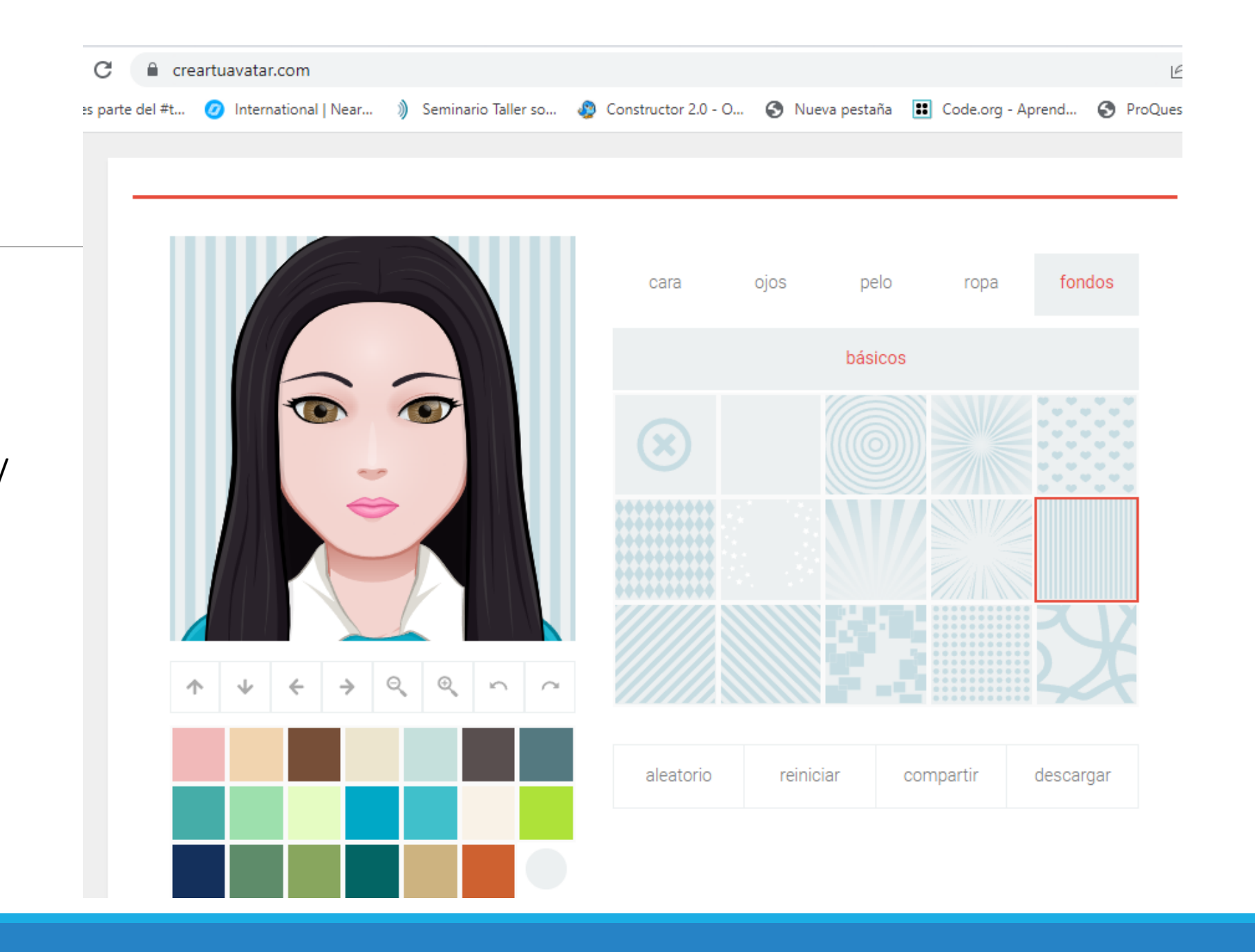

#### https://www.creartuavatar.com/

**AVATAR** 

### toonme.com

https://padlet.com/tatianaacostayela/bz6xexbl yhftvuhr

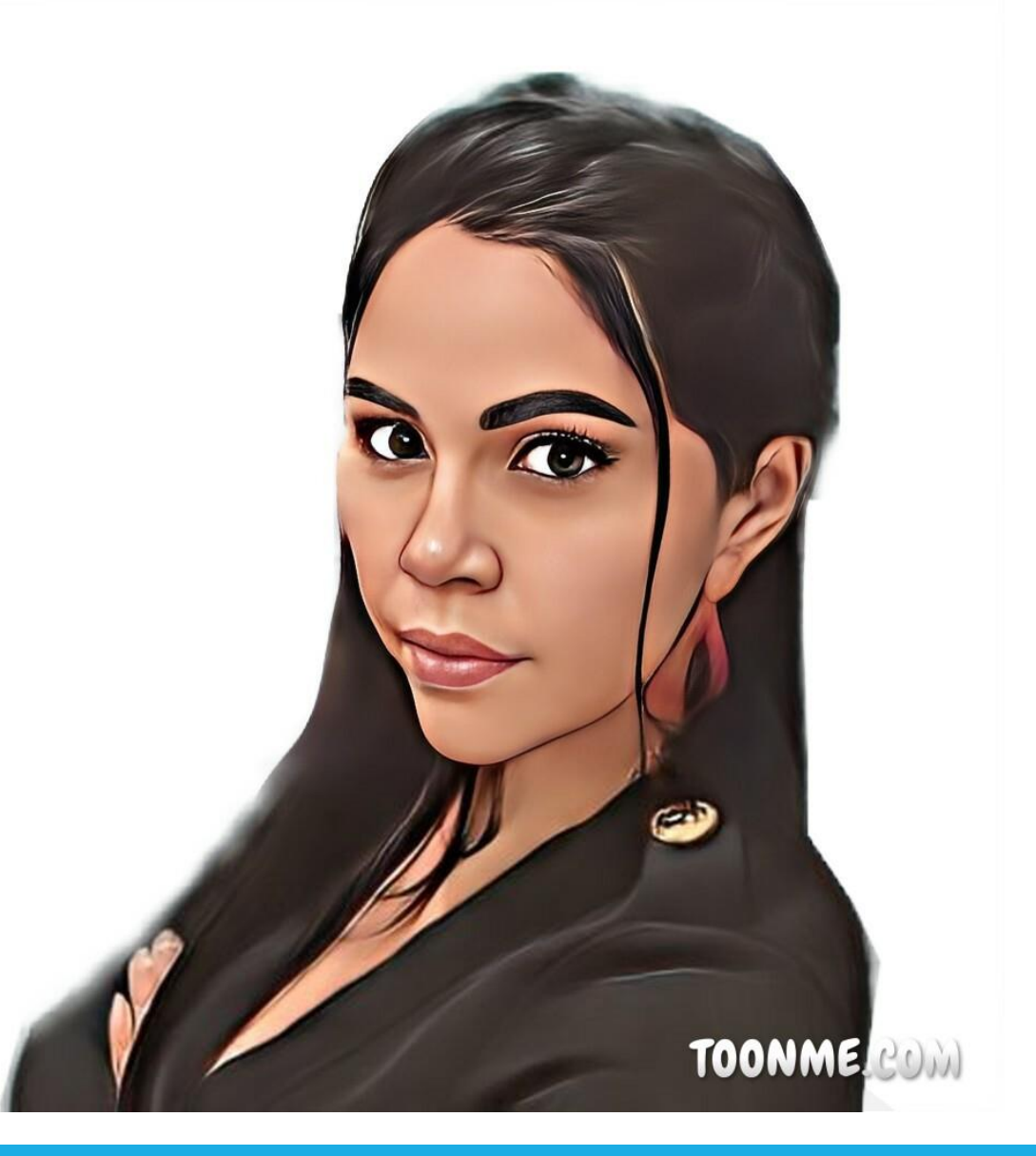

### CREA TUS INSIGNIAS

#### http://www.onlinebadgemaker.com/

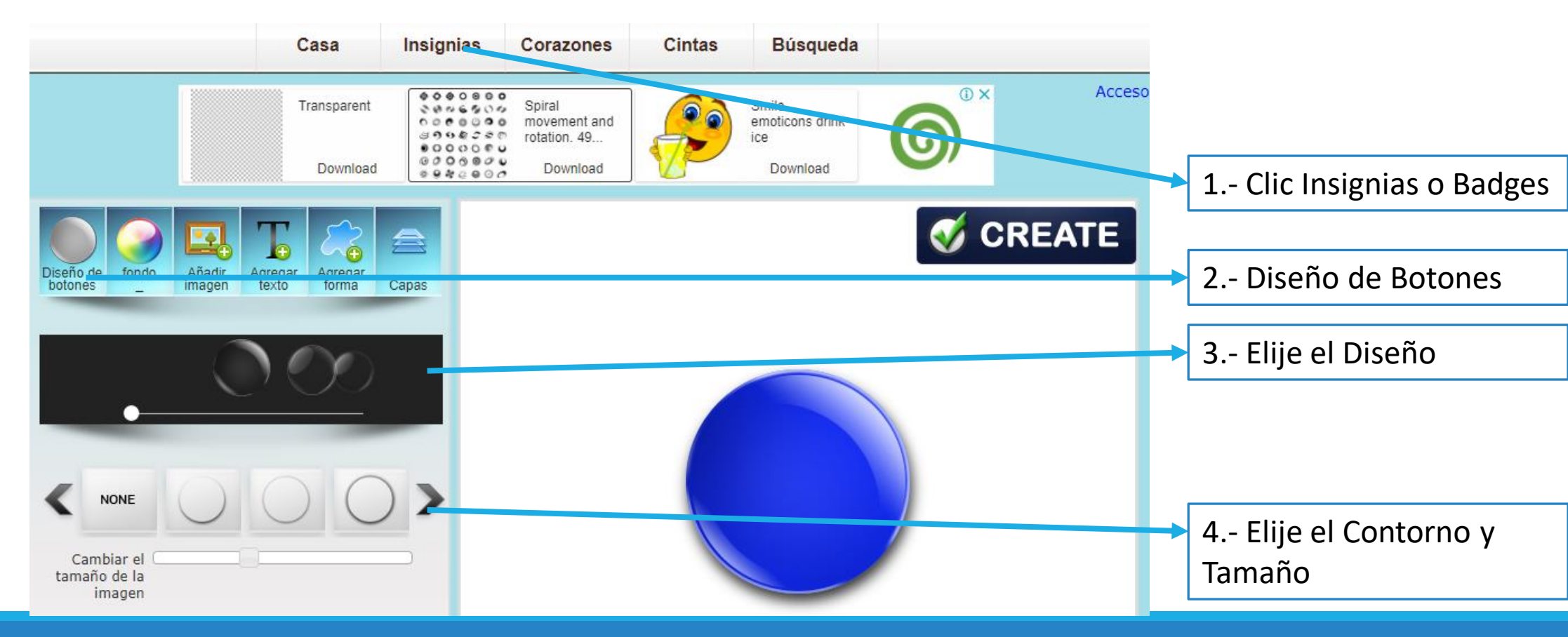

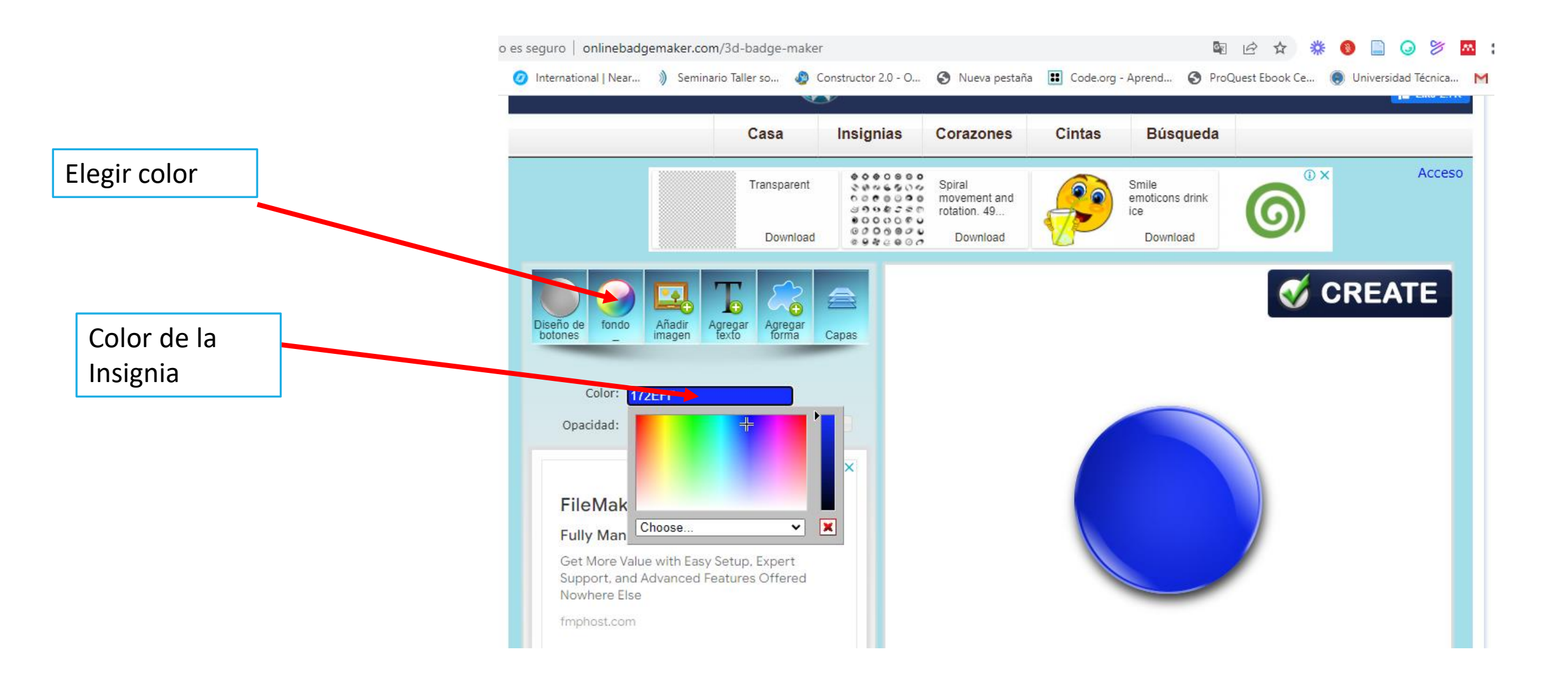

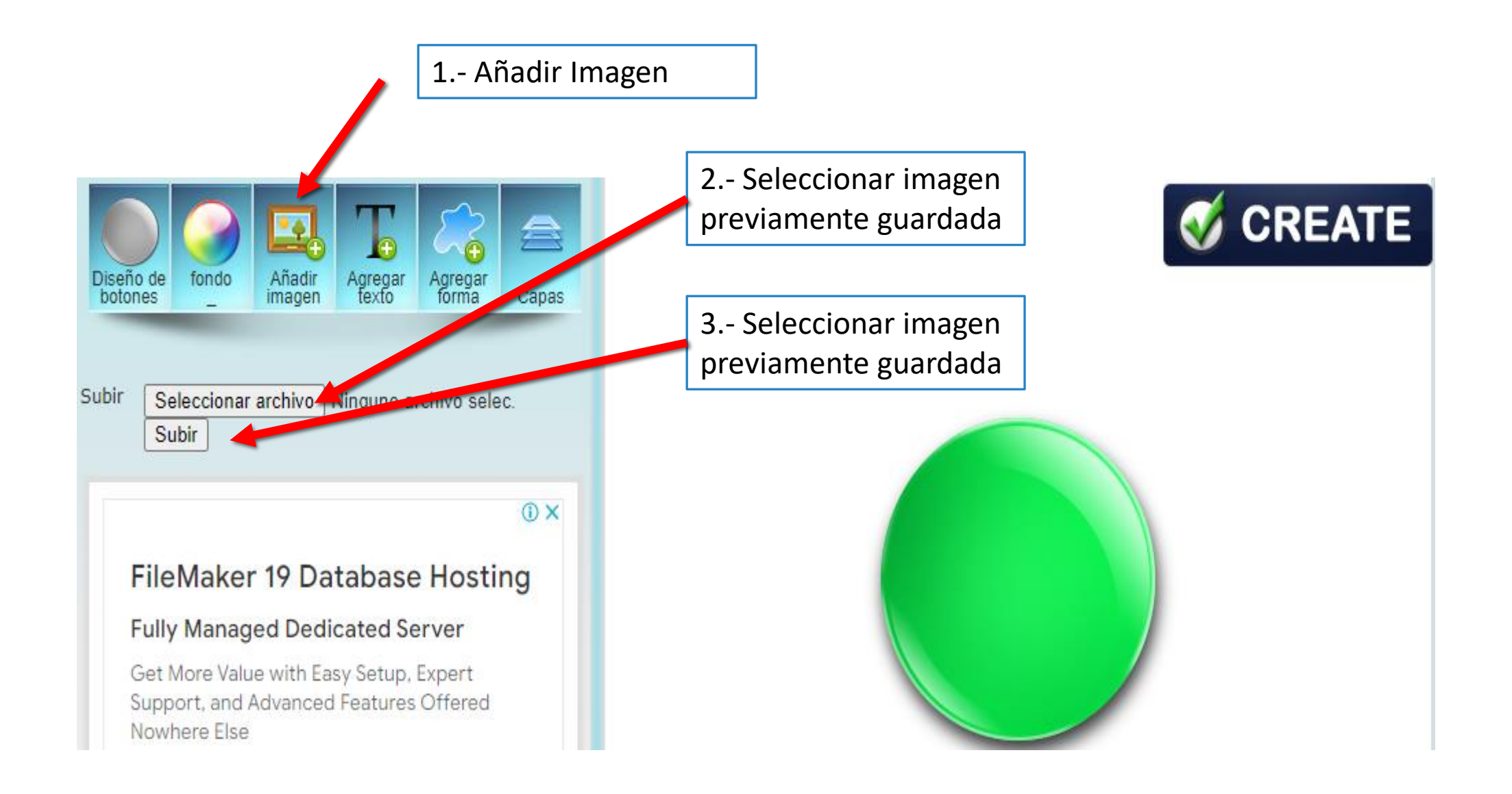

| 1 Clic en<br>Agregar Texto            |                            |                                                                                                    |                           |                      |    |                                                                                          |
|---------------------------------------|----------------------------|----------------------------------------------------------------------------------------------------|---------------------------|----------------------|----|------------------------------------------------------------------------------------------|
| 2 Introducir el<br>Texto              | Dise                       | ño de fondo Aña                                                                                                    | adir Agregar<br>gen texto | Agregar<br>forma Cap | as |                                                                                          |
| 3 Tipo de<br>Letra, tamaño y<br>color | - Niv<br>Colo<br>O<br>Fuer | Vel 1: Lo hiciste<br>Fuente: Negrita<br>Tamaño: 14<br>Color: 0000FF<br>Opacidad:<br>or del trazo: FFFFF<br>pacidad del<br>trazo:<br>nte circular: 130 | muy bien Arial            |                      |    | 11100                                                                                    |
|                                       |                            |                                                                                                    | <u> </u>                  |                      |    | 4 Elegir la Fuente<br>Circular para la Curva<br>del Texto y Activar la<br>Opción Voltear |

Lo hiciste muy b

la Curva

### Finalmente clic en CREATE

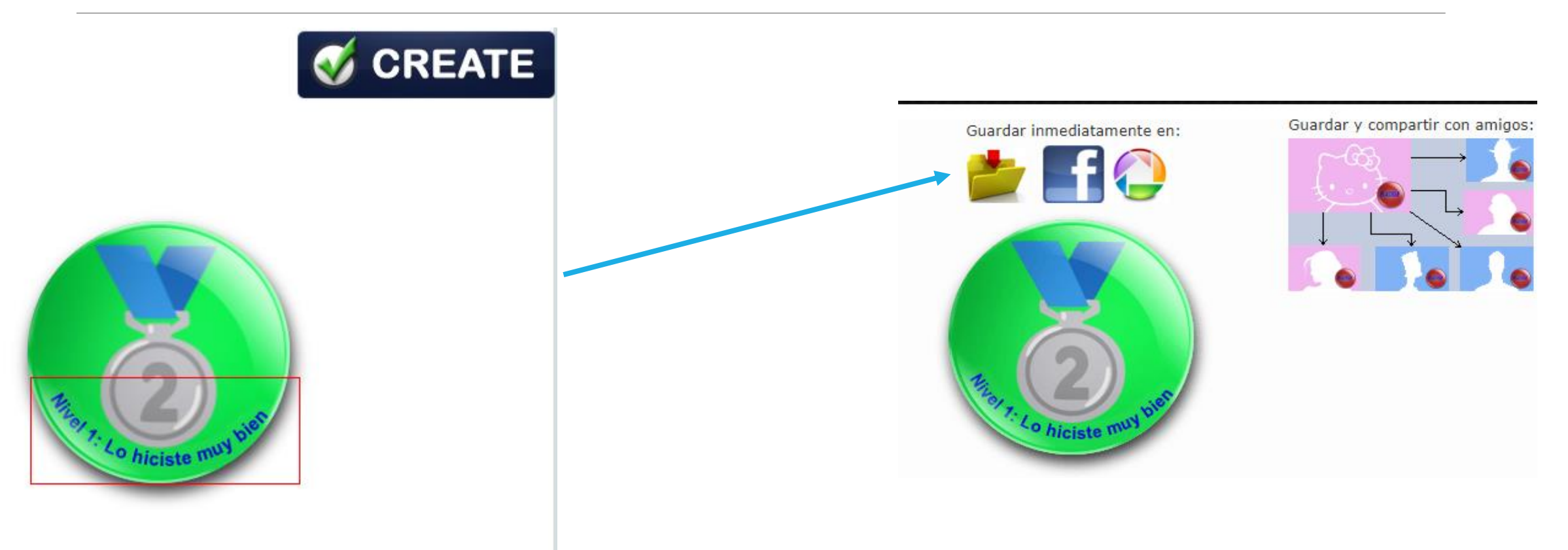

### INSIGNIAS LISTAS

#### http://www.onlinebadgemaker.com/

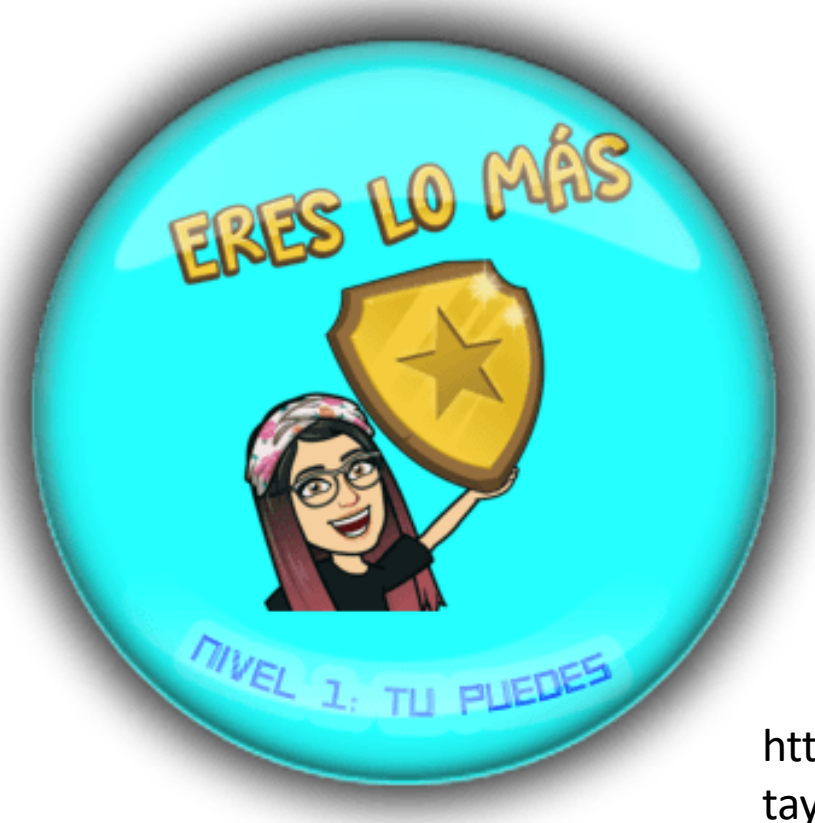

https://padlet.com/tatianaacos tayela/4zuqajo4y5ji77xv

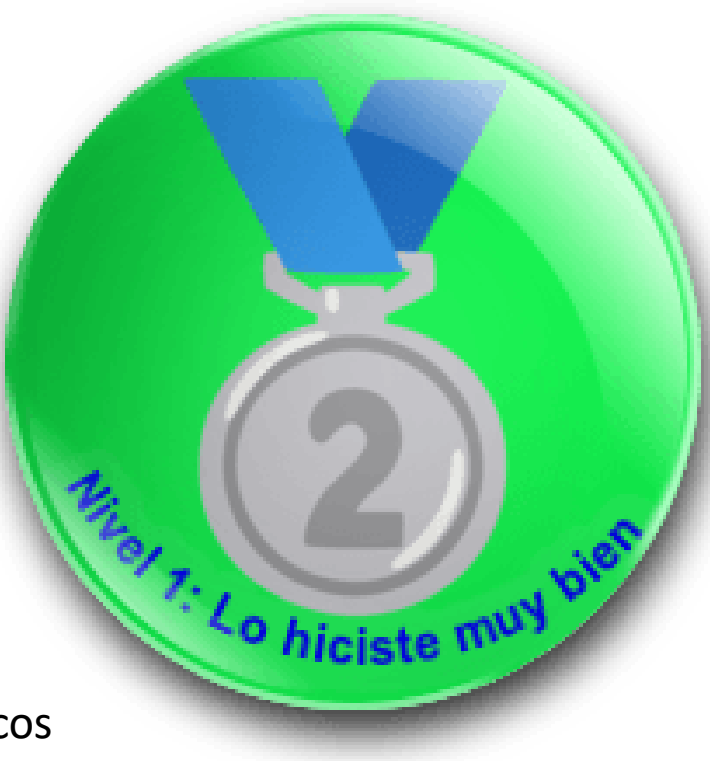

# FLIPPITY

**Demo:** Permite observar un video sobre como utilizar la actividad

Instruccions: Permite utilizar la actividad para adecuarla a nuestra necesidad

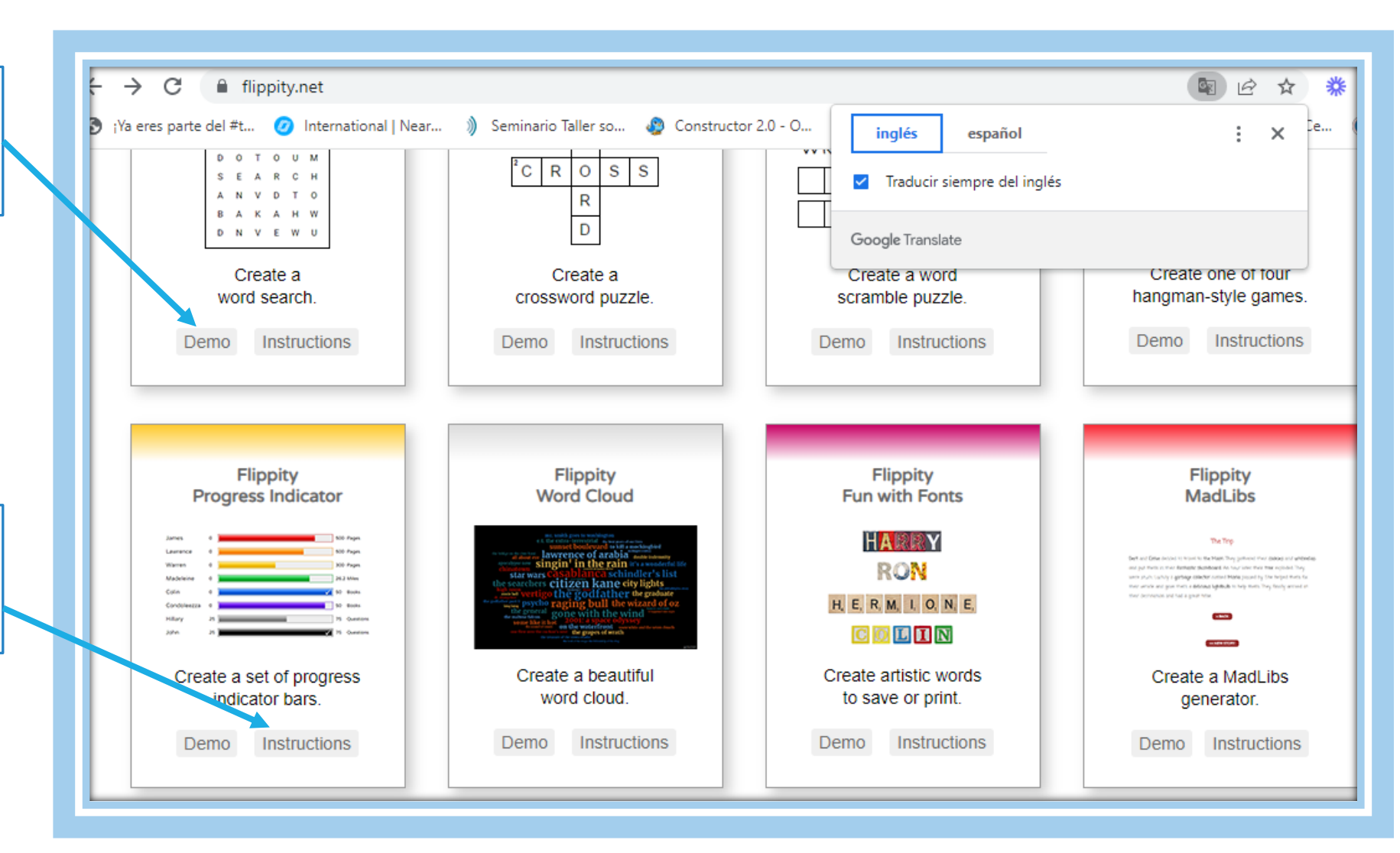

#### Hojas de cálculo de Google

#### Paso 1: modificar la plantilla de hoja de cálculo de Google

- Haga una copia de esta plantilla . (Tendrá que iniciar sesión con su cuenta de Google.)
- Edite los datos de Progreso.
  - Introduzca tantos nombres como desee.
  - Asegúrese de que el progreso sea mayor que el valor inicial y menor que el valor final.
  - El color de barra predeterminado es gris si no especifica un color.
- Cambie el título de su indicador de progreso cambiando el nombre de la hoja de trabajo (en la parte inferior).
- · No edite ninguna celda con fondo azul.

#### Paso 2: Publica tu hoja de cálculo

• Vaya a Archivo , Compartir , Publicar en la web y luego haga clic en Publicar .

#### Paso 3: Obtenga su enlace Flippity.net

- Haga clic en la pestaña Obtener el enlace aquí de la plantilla (en la parte inferior).
- · Haga clic en el enlace Flippity.net para ver las barras del indicador de progreso.

#### Paso 4: marcar y compartir

- · Marque la página para volver a encontrarla rápidamente.
- Comparta el enlace Flippity.net con cualquier persona que desee ver el progreso.

#### Hacer clic en Esta Plantilla

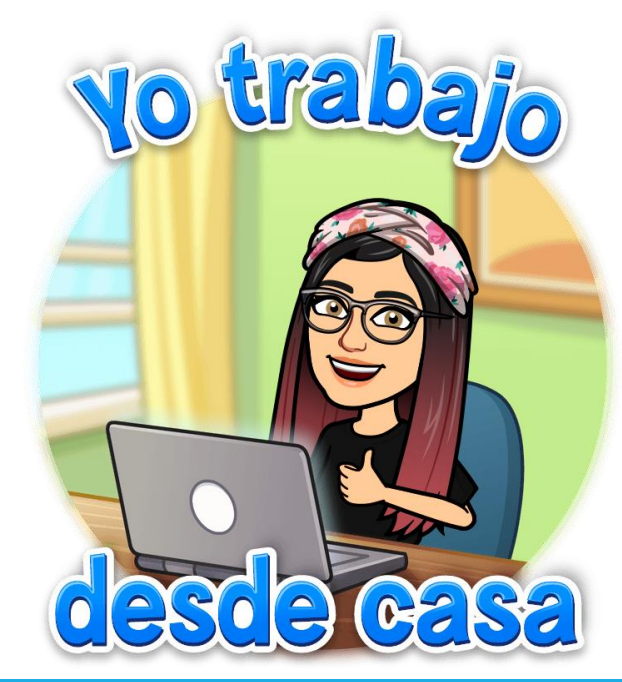

1.- Editar laPlantilla acorde anuestra necesidad

2.- Clic en Archivo– Compartir –Publicar en la Web

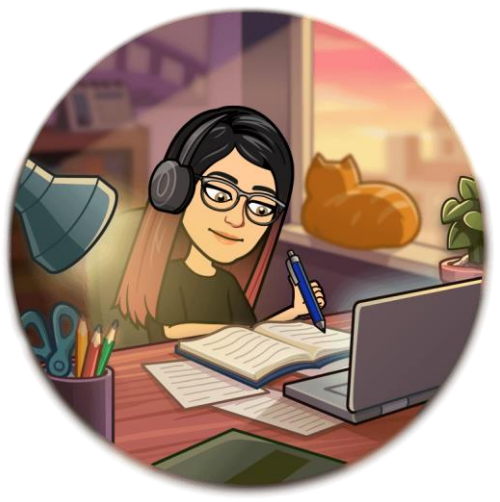

| 0  | ¡Ya eres parte del #t | t 🥝 International   Nea  | r ) Seminario Ta  | aller so 🤌 Constructor 2.0 | ) - O 🚯 Nueva pe         | .taña 🔢 Code.org - Aprend 🔇 ProQuest Ebook Ce 🌘 Universidad Técnica M Gmail |
|----|-----------------------|--------------------------|-------------------|----------------------------|--------------------------|-----------------------------------------------------------------------------|
|    | Copia de Flip         | pity.net Progress Indica | tor Template 🛱    | 0                          |                          |                                                                             |
| E  | Archivo Editar        | Ver Insertar Formato D   | atos Herramientas | Extensiones Avuda Última n | nodificación hace 9 minu |                                                                             |
|    |                       |                          |                   |                            | > =                      |                                                                             |
|    |                       | 00% ▼   \$ % .0 .00 123  | 3▼ Arial ▼        | 10 · B I 등 <u>A</u>        | ♥. 田 23 ヾ   Ξ ▼          | t × H × 𝔅 ×   œ ⊨ Η Υ × Σ -                                                 |
|    | - <i>fx</i> 375       | 5                        |                   |                            |                          |                                                                             |
|    | A                     | В                        | С                 | DE                         | F                        |                                                                             |
| 1  | Name                  | Start                    | Progress          | End Unit                   | Color                    |                                                                             |
| 2  | Juan                  | 0                        | 375               | 500 Pages                  | red                      |                                                                             |
| 3  | Maria                 | 0                        | 125               | 300 Pages                  | orange                   |                                                                             |
| 4  | Pedro                 | 0                        | 21                | 26.2 Miles                 | yellow                   |                                                                             |
| 5  | John                  | 0                        | 50                | 50 Books                   | green                    |                                                                             |
| 6  | Hamilton              | 0                        | 47                | 50 Books                   | blue                     |                                                                             |
| 7  | Jorge                 | 0                        | 55                | 75 Questions               | purple                   |                                                                             |
| 8  | Luisana               | 25                       | /5                | 75 Questions               | black                    |                                                                             |
| 9  | Luisana               | 20                       | 100               | 375 Points                 | DIACK                    |                                                                             |
| 11 |                       |                          |                   |                            |                          |                                                                             |
| 12 |                       |                          |                   |                            |                          |                                                                             |
| 13 |                       |                          |                   |                            |                          |                                                                             |
| 14 |                       |                          |                   |                            |                          |                                                                             |
| 15 |                       |                          |                   |                            |                          |                                                                             |
| 16 |                       |                          |                   |                            |                          |                                                                             |
| 17 |                       |                          |                   |                            |                          |                                                                             |
| 18 |                       |                          |                   |                            |                          |                                                                             |
| 19 |                       |                          |                   |                            |                          |                                                                             |
| 20 |                       |                          |                   |                            |                          |                                                                             |
| 21 |                       |                          |                   |                            |                          |                                                                             |
| 22 |                       |                          |                   |                            |                          |                                                                             |
| 23 |                       |                          |                   |                            |                          |                                                                             |
| 24 |                       |                          |                   |                            |                          |                                                                             |
| 26 |                       |                          |                   |                            |                          |                                                                             |
| 10 |                       |                          |                   |                            |                          |                                                                             |

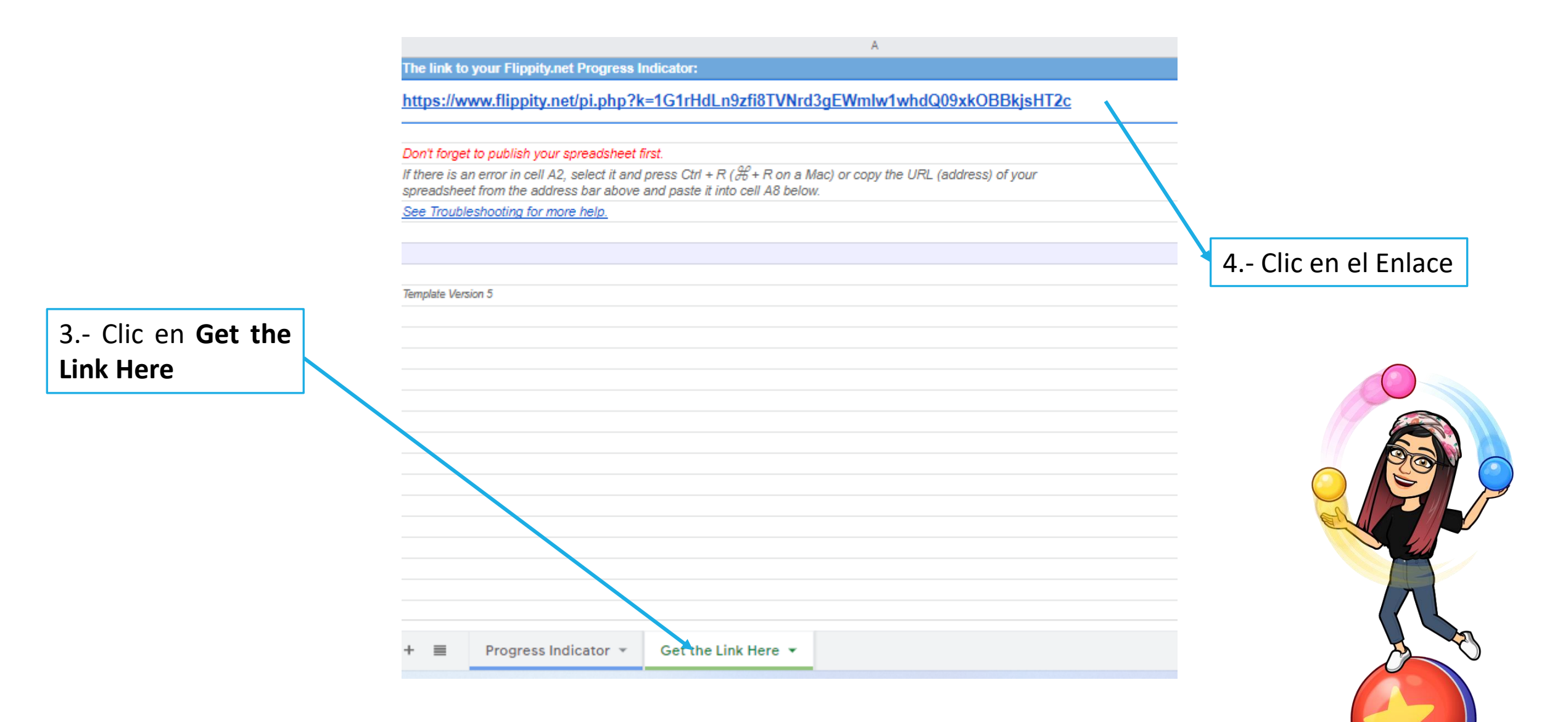

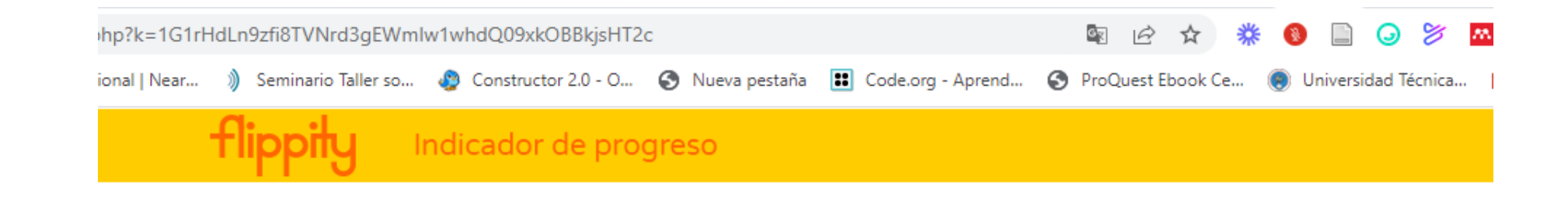

Tabla de Progreso Lista

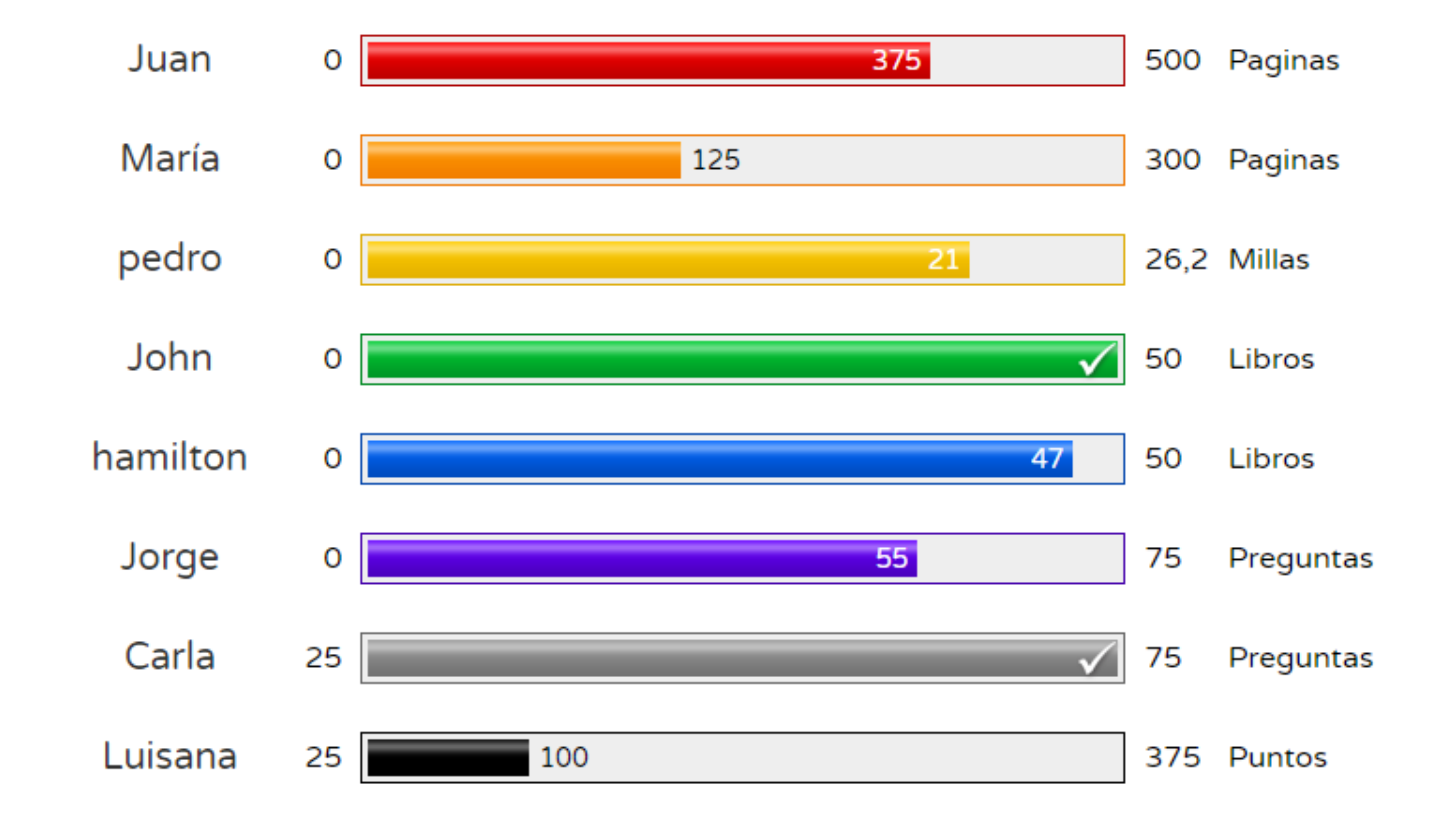

DÍA 3:

# HERRAMIENTAS ONLINE PARA EL DESARROLLO DE LA ESTÉTICA Y NARRATIVA **EN EL ENTORNO** GAMIFICADO

# Deck toys

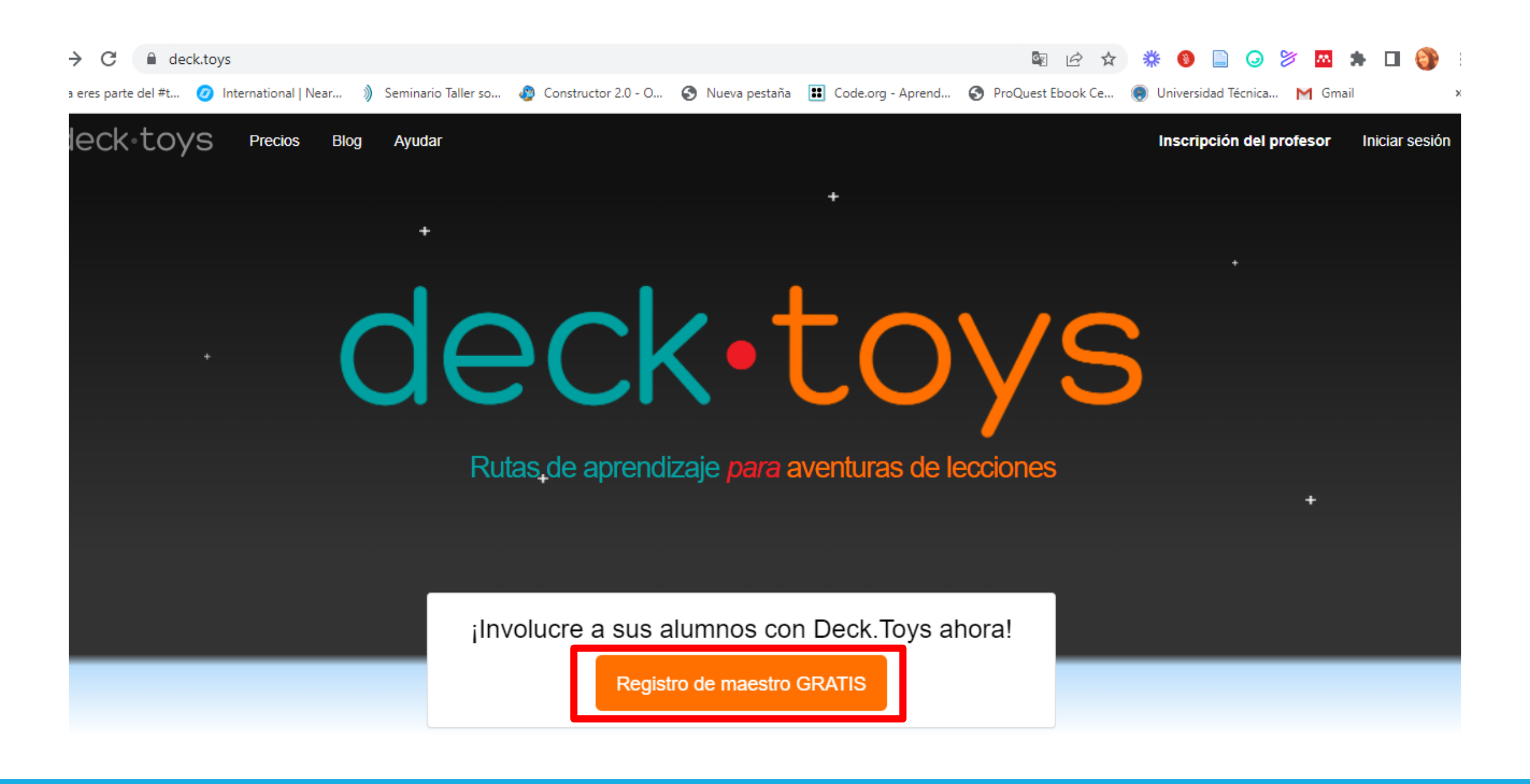

#### Inscripción del profesor

Registrate gratis con tu cuenta de Google o cuenta de Microsoft

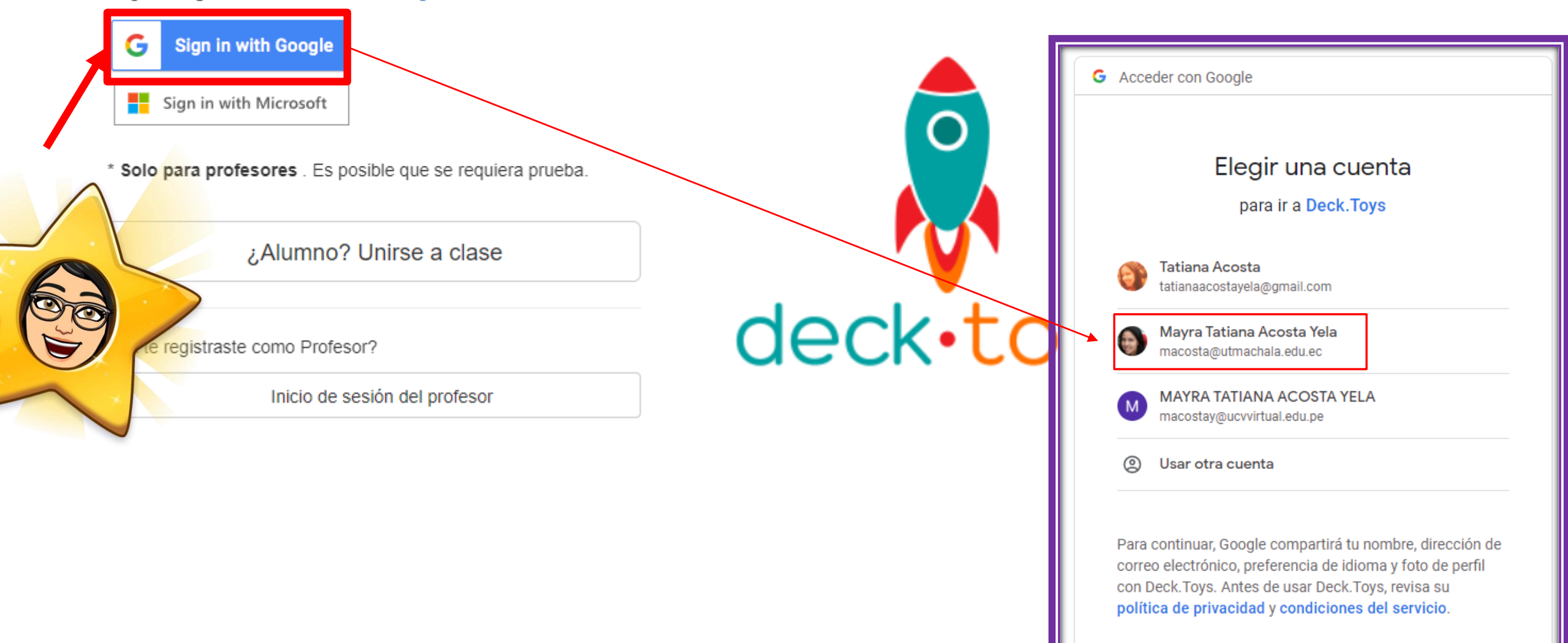

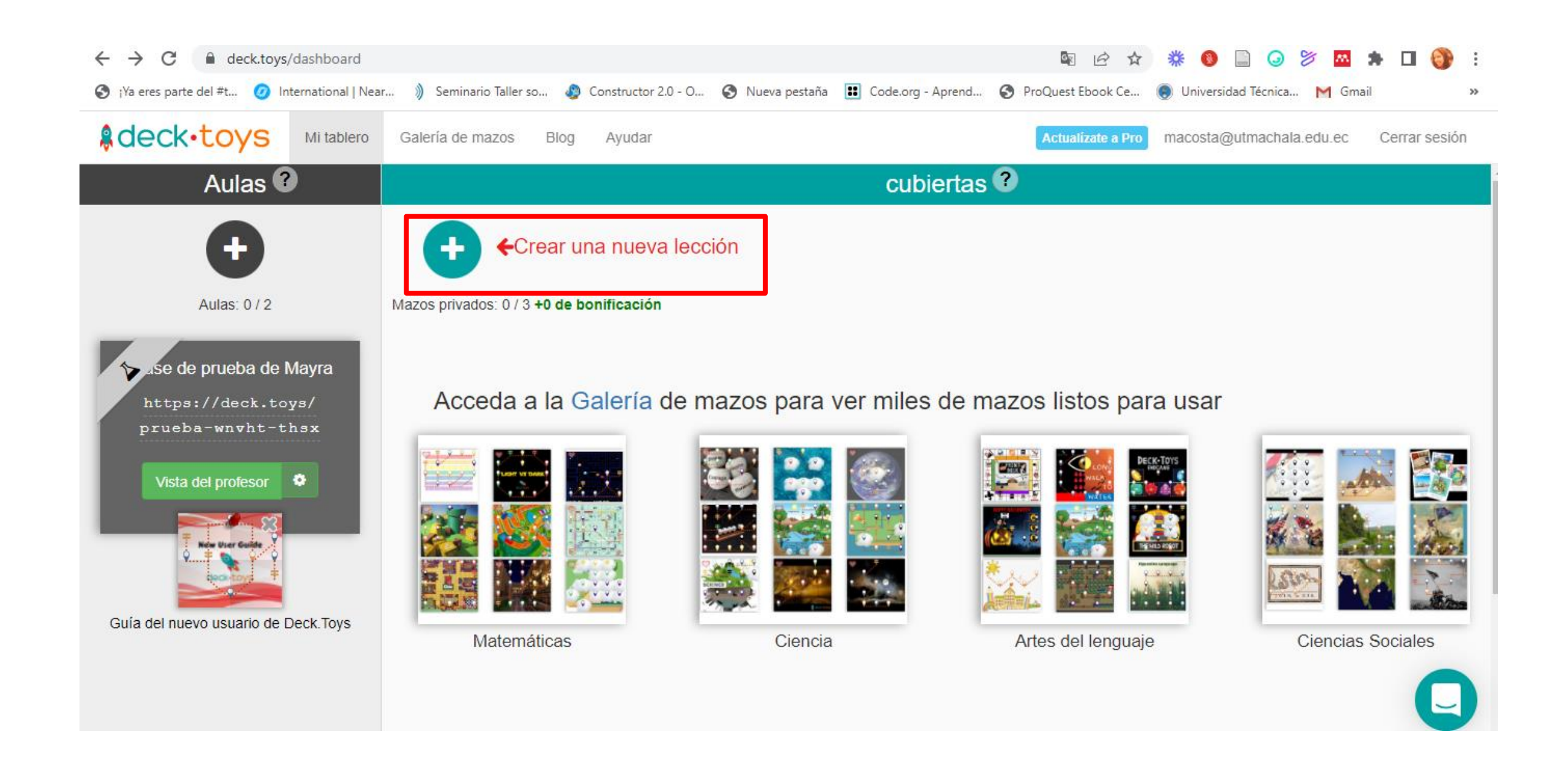

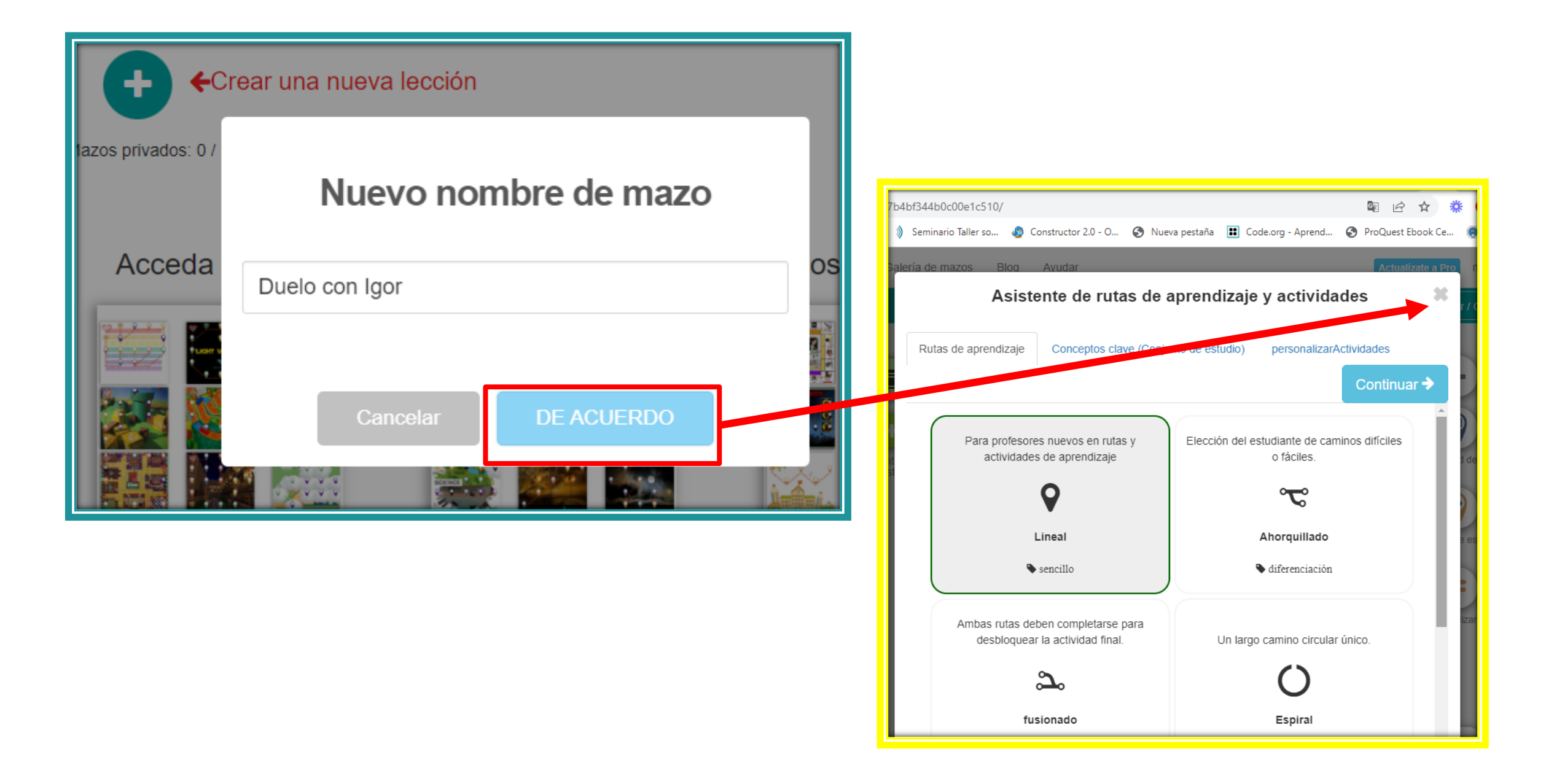

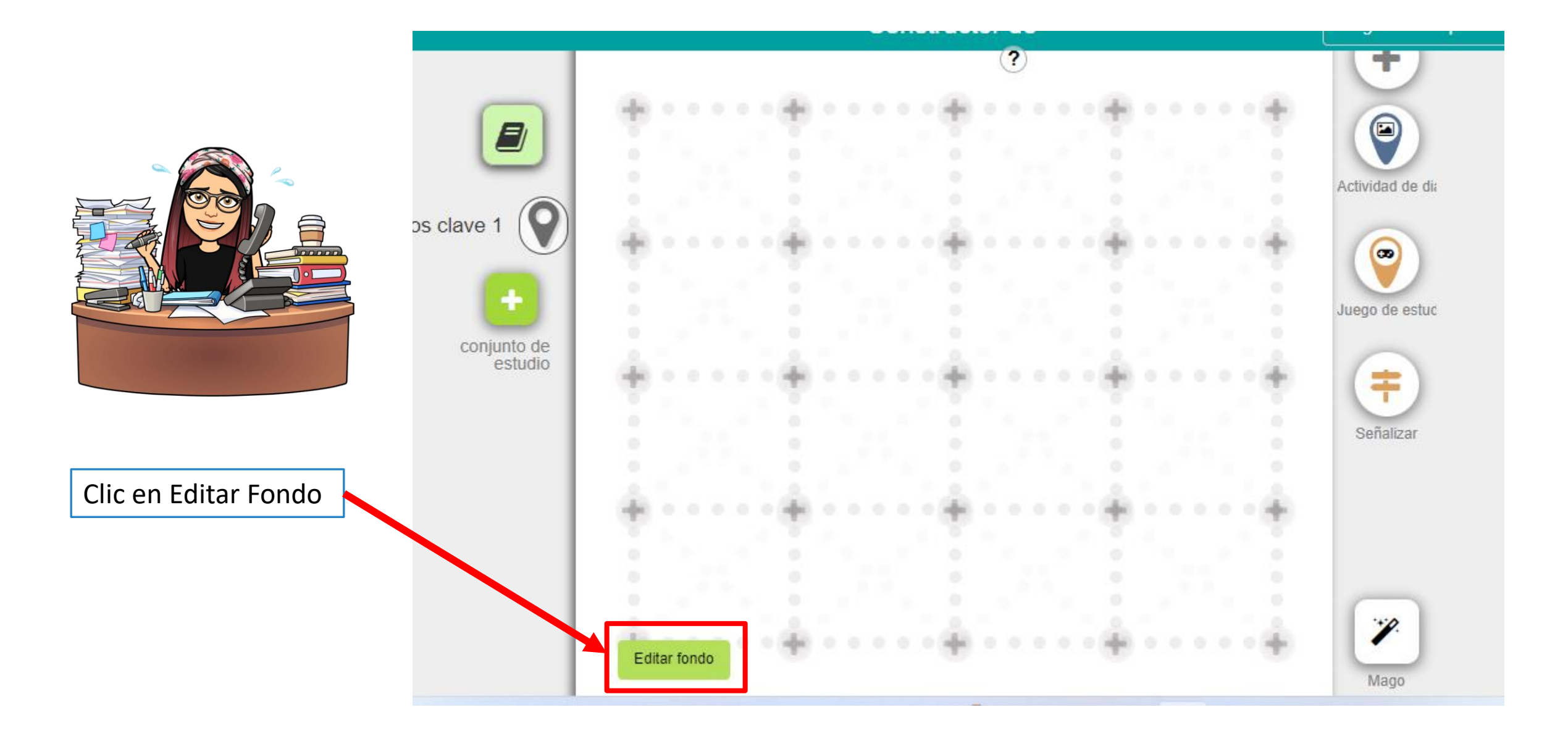

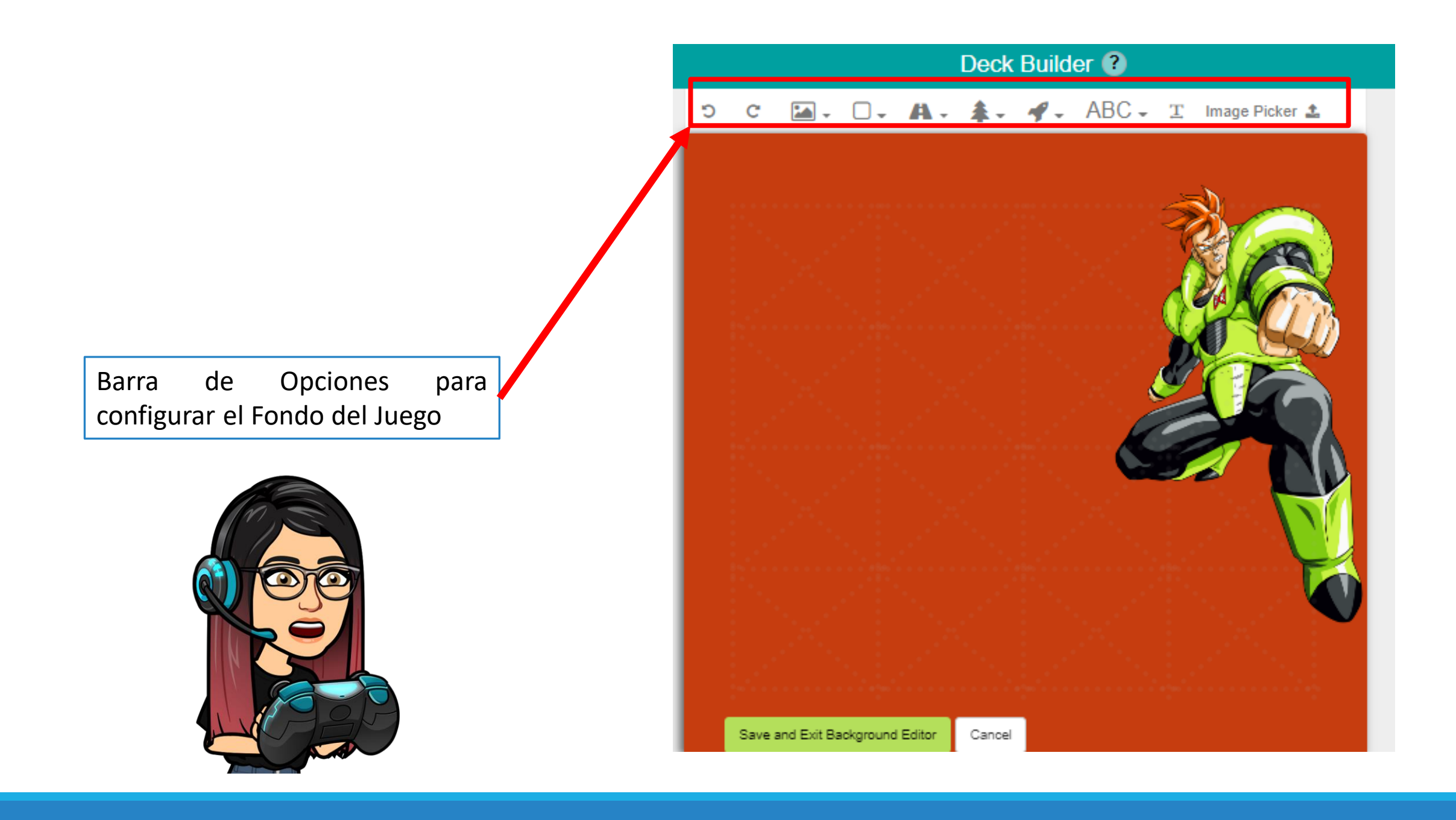

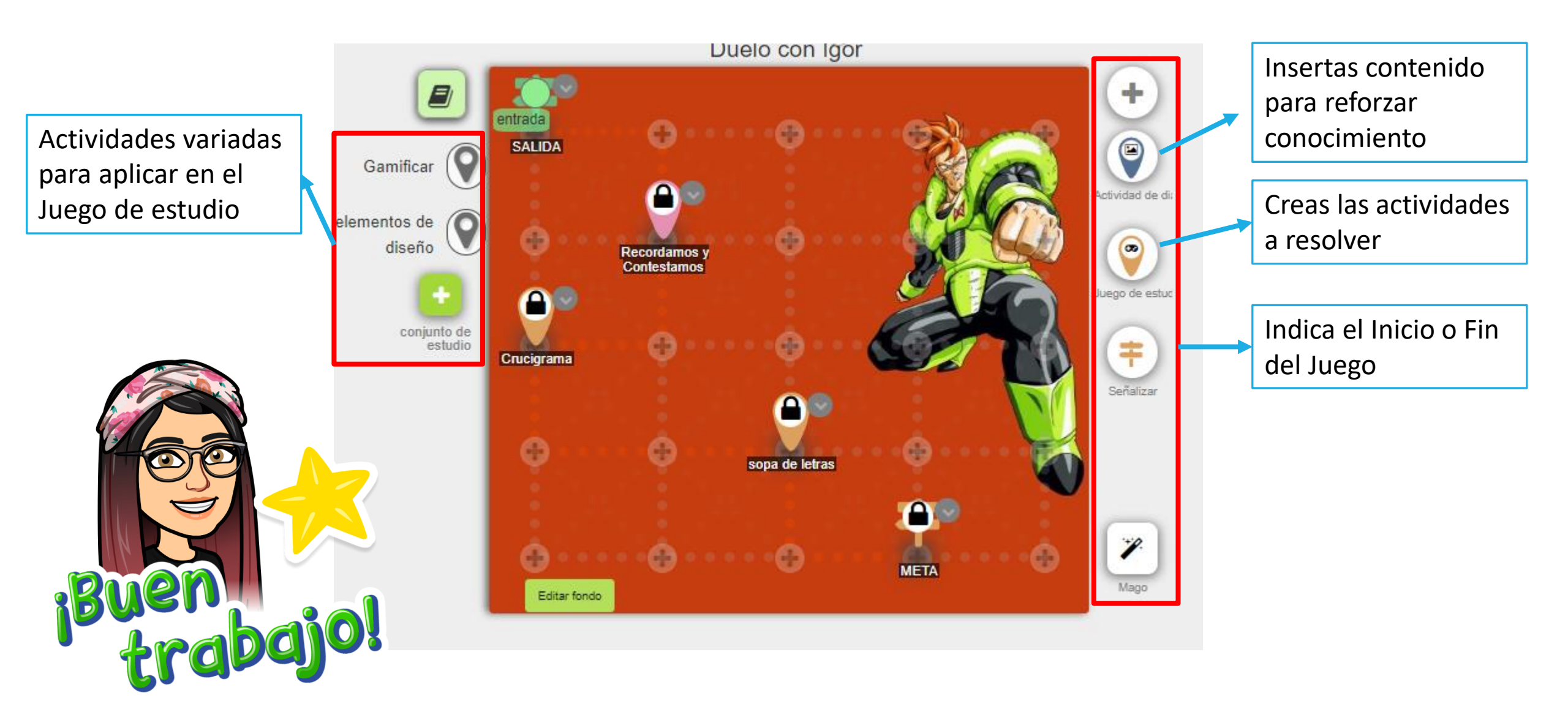

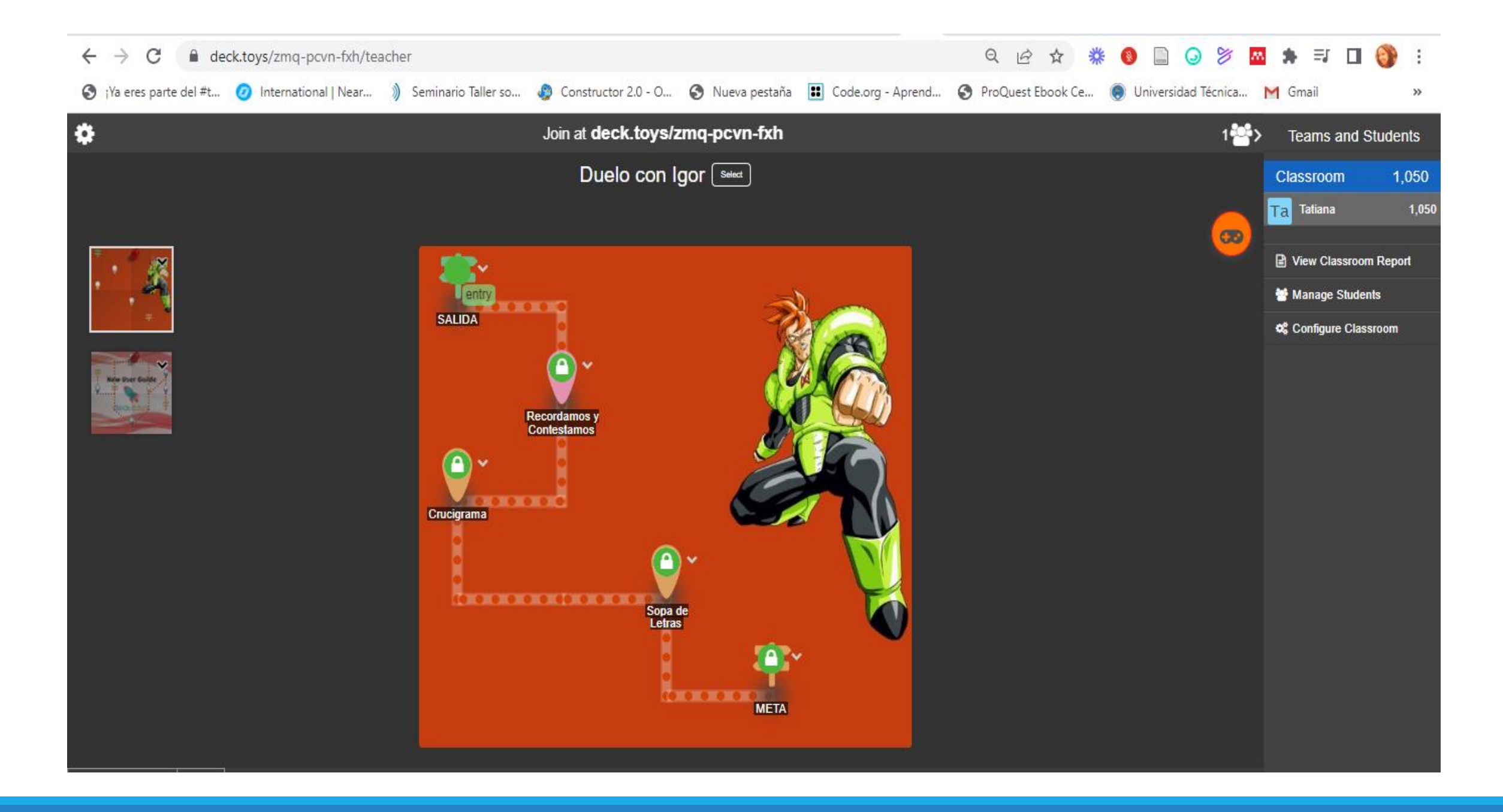

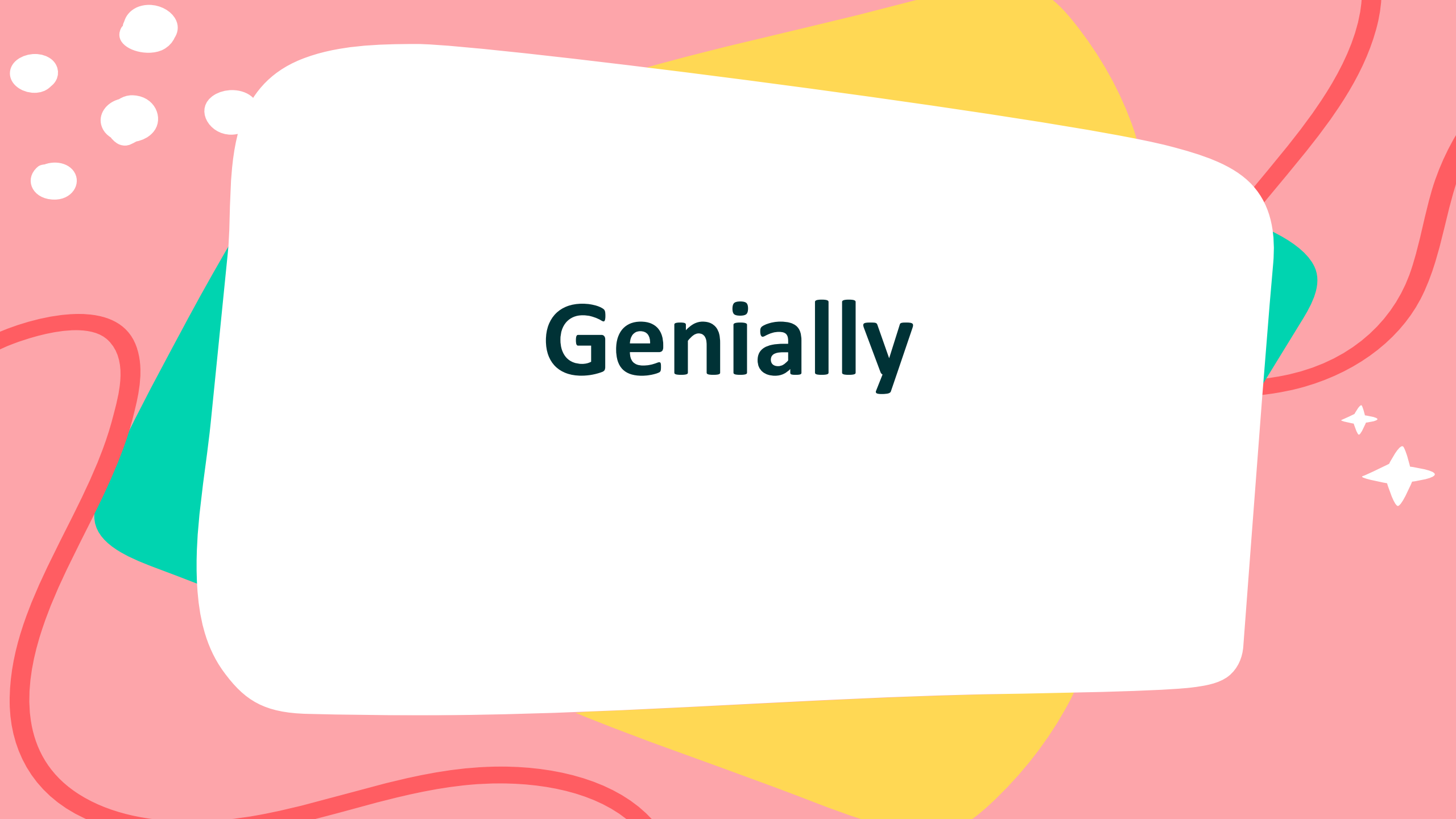

| Panel - Genial.ly                                | × +                                                                                                    |                                                                                                    |                                                                                                    |                                                                                                    |                                                                                                    | <ul><li>✓ - ∅</li></ul>                                                    |
|--------------------------------------------------|----------------------------------------------------------------------------------------------------|----------------------------------------------------------------------------------------------------|----------------------------------------------------------------------------------------------------|----------------------------------------------------------------------------------------------------|----------------------------------------------------------------------------------------------------|----------------------------------------------------------------------------|
| $\leftrightarrow$ $\rightarrow$ $G$ $\oplus$ app | p.genial.ly/dashboard                                                                                                    |                                                                                                    |                                                                                                    | Q L                                                                                                    | 2 🖈 🌞 🌖 🗋 🍛                                                                                                    | 😕 🖪 🗯 🗐 🌒                                                                  |
| 🕄 ¡Ya eres parte del #t                          | 🥑 International   Near 🔌 Sem                                                                                                    | inario Taller so 🧔 Constructor                                                                                                    | 2.0 - O 🔇 Nueva pestaña 🔳                                                                                                    | Code.org - Aprend 🔇 ProQue                                                                                                    | st Ebook Ce 🌘 Universidad Té                                                                                                    | cnica M Gmail                                                              |
| <b>G</b> genially                                | Busca creaciones Q                                                                                                    | ₹ Todo 🗸                                                                                                    |                                                                                                    |                                                                                                    |                                                                                                    | PÁSATE A PREMIUM                                                           |
|                                                  | Carpetas                                                                                                    |                                                                                                    |                                                                                                    |                                                                                                    |                                                                                                    |                                                                            |
| CREAR GENIALLY                                   | 🗈 Crear carpeta 🚖                                                                                                    |                                                                                                    |                                                                                                    |                                                                                                    |                                                                                                    |                                                                            |
| Creaciones     Papelera                          | Creaciones                                                                                                    |                                                                                                    |                                                                                                    |                                                                                                    |                                                                                                    |                                                                            |
| Mi marca                                         | +<br>Crear Genially                                                                                                    | er entropy<br>Signer 16 entropy<br>Biological Control<br>Biological Control<br>Bio | APRENDIZAJE LÓDICO<br>CON GAMIFICACIÓN<br>DON GAMIFICACIÓN<br>Borrador<br>QUIZ PUZLE<br>Quíz 22/3/2022                                                                                                    | Une les palabras     Image: Constraint of the second second                            | Operaciones matemáticas<br>Menementes<br>( + 18 ) = 35<br>( + 18 ) = 35<br>( + 18 ) = 3<br>16 2 0 24<br>Menementes<br>Menementes | GALAXIA<br>TECNOLÓGICA<br>DE MATEMÁTICA<br>Presentaciones 25/1/2022        |
|                                                  | Rosemary<br>Samaniego<br>Tatiana Acosta<br>EKTRAR ><br>La gamíficación y sus elementos.<br>Personalizado (/12/2021                      | PROBUCTO S<br>Marcan Carlow Carlow Carl                                                                                                    | SIMULACIÓN Y<br>SIMULACIÓN Y<br>OFFIGURACIÓN Y<br>OFFIGURACIÓN Y<br>SIMULACIÓN OFFIGURACIÓN Y<br>SIMULACIÓN OFFIGURACIÓN Y<br>SIMULACIÓN OFFIGURACIÓN Y<br>SIMULACIÓN Y<br>SIMULACIÓN Y<br>S | MARCIANITOS<br>AMARCIANITOS<br>AUIZ Recursos Clase 5<br>Quíz 28/6/2021                                                                                                    | UNIDAD II:<br>UNITATIVO DE MODE<br>Direcciones IP<br>Presentaciones 27/6/2021                                                                                                    | Tecnología de ayuda en el contex           Personalizado         20/6/2021 |
| 🛨 Centros Geniales                               | COMUNICACIÓN INCLUSIVA EN LA SOCIEDAD<br>APORTE DE LAS TECNOLOGÍAS DE<br>INFORMACIÓN 4 COMUNICACIÓN (TIC) EN EL<br>PROCESO DE INCLUSIÓN | DMINISTRACIÓN<br>DE CENTROS DE<br>COMPUTO                                                                                                    | HALLOWEEN<br>TECNOLOGIA                                                                                                    | A STREAM AND A STREAM AND A STR | Aprenditaje pasado en poego<br>Corresponde a<br>La insersion Biseño de<br>asatares<br>Utilizar el<br>pena com esta                                                                                                    | PISCUPART FI<br>MOTIO                                                      |

# Gracias

Me puedes contactar a través de: <u>macosta@utmachala.edu.ec</u> @tatianaacostayela <u>Orcid: https://orcid.org/0000-0002-7774-8688</u>